# cisco.

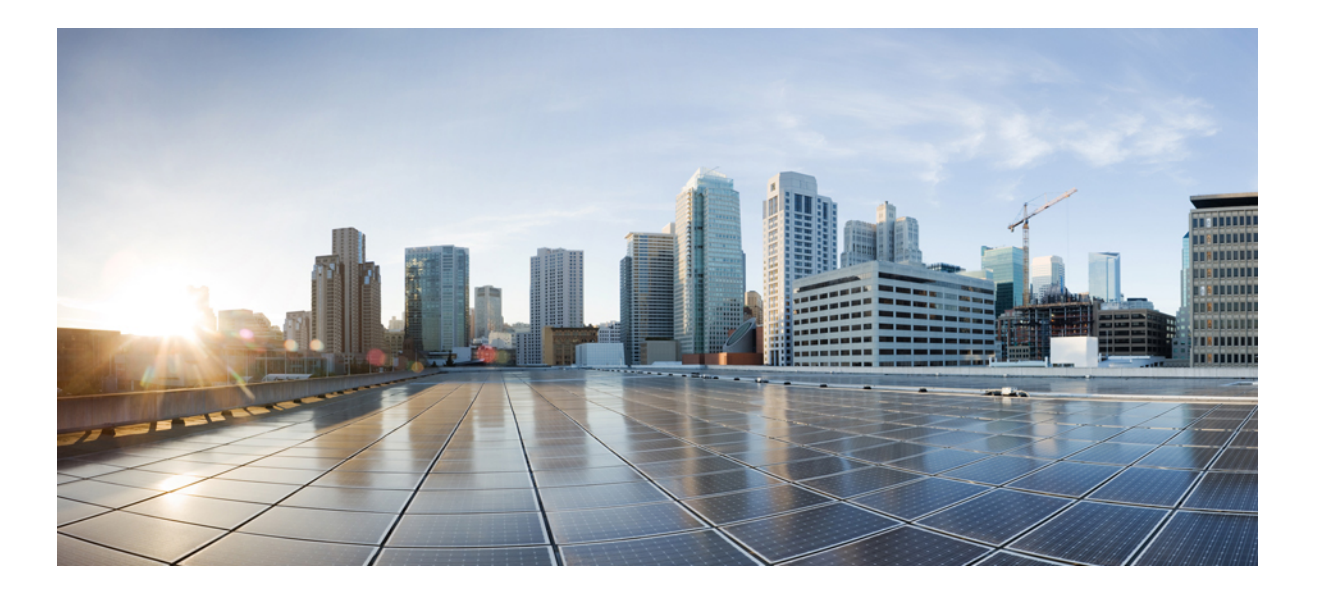

### Catalyst 6800IA スイッチ ハードウェア インストレーション ガ イド

初版:2013年09月23日 最終更新:2014年07月28日

**シスコシステムズ合同会社** 〒107-6227 東京都港区赤坂9-7-1 ミッドタウン・タワー http://www.cisco.com/jp お問い合わせ先:シスココンタクトセンター 0120-092-255 (フリーコール、携帯・PHS含む) 電話受付時間:平日 10:00~12:00、13:00~17:00 http://www.cisco.com/jp/go/contactcenter/

Text Part Number: 0L-30278-02-J

【注意】シスコ製品をご使用になる前に、安全上の注意(www.cisco.com/jp/go/safety\_warning/) をご確認ください。本書は、米国シスコ発行ドキュメントの参考和訳です。リンク情報につきま しては、日本語版掲載時点で、英語版にアップデートがあり、リンク先のページが移動/変更され ている場合がありますことをご了承ください。あくまでも参考和訳となりますので、正式な内容 については米国サイトのドキュメントを参照ください。また、契約等の記述については、弊社販 売パートナー、または、弊社担当者にご確認ください。

このマニュアルに記載されている仕様および製品に関する情報は、予告なしに変更されることがあります。このマニュアルに記載されている表現、情報、および推奨 事項は、すべて正確であると考えていますが、明示的であれ黙示的であれ、一切の保証の責任を負わないものとします。このマニュアルに記載されている製品の使用 は、すべてユーザ側の責任になります。

対象製品のソフトウェア ライセンスおよび限定保証は、製品に添付された『Information Packet』に記載されています。 添付されていない場合には、代理店にご連絡く ださい。

FCC クラス A 準拠装置に関する記述:この装置はテスト済みであり、FCC ルール Part 15 に規定された仕様のクラス A デジタル装置の制限に準拠していることが確認 済みです。これらの制限は、商業環境で装置を使用したときに、干渉を防止する適切な保護を規定しています。この装置は、無線周波エネルギーを生成、使用、また は放射する可能性があり、この装置のマニュアルに記載された指示に従って設置および使用しなかった場合、ラジオおよびテレビの受信障害が起こることがあります。 住宅地でこの装置を使用すると、干渉を引き起こす可能性があります。その場合には、ユーザ側の負担で干渉防止措置を講じる必要があります。

FCC クラス B 準拠装置に関する記述:この装置はテスト済みであり、FCC ルール Part 15 に規定された仕様のクラス B デジタル装置の制限に準拠していることが確認 済みです。これらの制限は、住宅地で使用したときに、干渉を防止する適切な保護を規定しています。この装置は、無線周波エネルギーを生成、使用、または放射す る可能性があり、指示に従って設置および使用しなかった場合、ラジオおよびテレビの受信障害が起こることがあります。ただし、特定の設置条件において干渉が起 きないことを保証するものではありません。装置がラジオまたはテレビ受信に干渉する場合には、次の方法で干渉が起きないようにしてください。干渉しているかど うかは、装置の電源のオン/オフによって判断できます。

- 受信アンテナの向きを変えるか、場所を移動します。
- 装置と受信機との距離を離します。
- 受信機と別の回路にあるコンセントに装置を接続します。
- 販売業者またはラジオやテレビに詳しい技術者に連絡します。

シスコでは、この製品の変更または改造を認めていません。変更または改造した場合には、FCC認定が無効になり、さらに製品を操作する権限を失うことになります。

The Cisco implementation of TCP header compression is an adaptation of a program developed by the University of California, Berkeley (UCB) as part of UCB's public domain version of the UNIX operating system. All rights reserved. Copyright © 1981, Regents of the University of California.

ここに記載されている他のいかなる保証にもよらず、各社のすべてのマニュアルおよびソフトウェアは、障害も含めて「現状のまま」として提供されます。 シスコお よびこれら各社は、商品性の保証、特定目的への準拠の保証、および権利を侵害しないことに関する保証、あるいは取引過程、使用、取引慣行によって発生する保証 をはじめとする、明示されたまたは黙示された一切の保証の責任を負わないものとします。

いかなる場合においても、シスコおよびその供給者は、このマニュアルの使用または使用できないことによって発生する利益の損失やデータの損傷をはじめとする、 間接的、派生的、偶発的、あるいは特殊な損害について、あらゆる可能性がシスコまたはその供給者に知らされていても、それらに対する責任を一切負わないものと します。

このマニュアルで使用している IP アドレスおよび電話番号は、実際のアドレスおよび電話番号を示すものではありません。マニュアル内の例、コマンド出力、ネット ワークトポロジ図、およびその他の図は、説明のみを目的として使用されています。説明の中に実際のアドレスおよび電話番号が使用されていたとしても、それは意 図的なものではなく、偶然の一致によるものです。

Cisco and the Cisco logo are trademarks or registered trademarks of Cisco and/or its affiliates in the U.S. and other countries. To view a list of Cisco trademarks, go to this URL: http:// WWW.cisco.com/go/trademarks. Third-party trademarks mentioned are the property of their respective owners. The use of the word partner does not imply a partnership relationship between Cisco and any other company. (1110R)

© 2013 - 2014 Cisco Systems, Inc. All rights reserved.

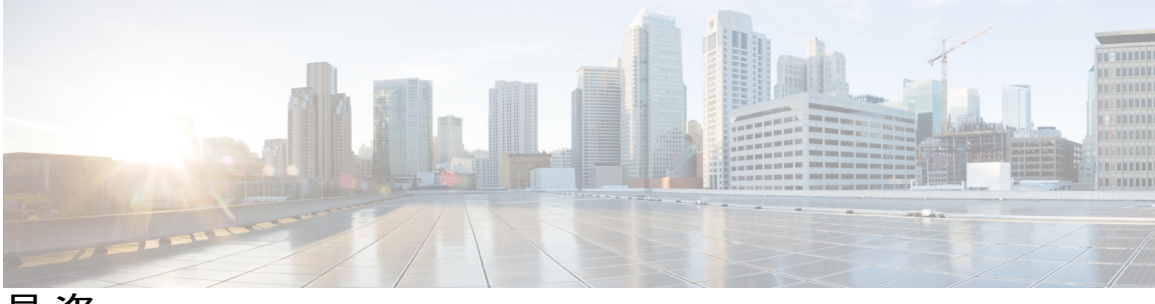

目 次

はじめに vii

表記法 vii

関連資料 ix

マニュアルの入手方法およびテクニカル サポート ix

#### 製品概要 1

スイッチモデル 1 前面パネル 2 PoE および PoE+ ポート 3 10/100/1000 ポート 3 管理ポート 3 SFP+モジュールスロット 5 LED 5 システム LED 7 RPS LED 7 **IRPS LED 8** マスターLED 8 ポート LED とモード 8 STACK LED 11 コンソール LED 12 イーサネット管理ポート LED 12 背面パネル 13 FlexStack-Plus ポートと LED 15 RPS コネクタ 16 Cisco RPS 2300 16

AC 電源コネクタ 16

電源モジュール(適用対象 Catalyst 6800IA-48FPDR スイッチ) 17

#### スイッチの設置 19

安全上の警告 19

必要な工具と機器 22

設置に関するガイドライン 22

スイッチ動作の確認 23

スイッチスタックの計画と取り付け(オプション) 24

スタックに関する注意事項 24

スタックのケーブル接続 25

スタックの帯域幅およびスタックの区分の例 26

スイッチスタックの電源投入シーケンス 27

スイッチの設置 27

ラックへの設置 27

ラックマウントブラケットの取り付け 29

ラックへの取り付け 30

壁面への設置 32

壁面マウント用ブラケットの取り付け 32

RPS コネクタ カバーの取り付け 33

#### 壁面への設置 33

卓上または棚へのスイッチの設置 35

スイッチのインストレーション後の作業 35

FlexStack ケーブルの接続(オプション) 35

FlexStack ケーブルの取り外し 36

電源コード保持具の設置(任意) 37

SFP および SFP+ モジュールの取り付け 39

SFP または SFP+ モジュールの取り付け 40

SFP または SFP+ モジュールの取り外し 42

SFP および SFP+ モジュールへの接続 42

光ファイバ SFP および SFP+ モジュールへの接続 42

1000BASE-T SFP への接続 43

10/100/1000 PoE+ポートの接続 45

10/100/1000 ポートの接続 46

Auto-MDIX 接続 46

#### 次の作業 47

#### 電源の取り付け 49

電源モジュールの概要 49

取り付けに関するガイドライン 51

AC 電源モジュールの取り付けまたは交換 52

シリアル番号の確認 54

#### トラブルシューティング 55

#### 問題の診断 55

スイッチの POST 結果 55

スイッチ LED 55

スイッチの接続状態 56

不良または破損したケーブル 56

イーサネットケーブルと光ファイバケーブル 56

リンクステータス 56

10/100/1000 ポートの接続 57

10/100/1000 PoE+ポートの接続 57

SFP および SFP+ モジュール 58

インターフェイスの設定 58

エンドデバイスへの ping 58

スパニングツリーのループ 59

スイッチのパフォーマンス 59

速度、デュプレックス、および自動ネゴシエーション 59

自動ネゴシエーションとネットワークインターフェイスカード 59

ケーブル接続の距離 60

シリアル番号の確認 60

#### 技術仕様 61

#### 環境仕様 61

Catalyst 6800IA スイッチの仕様 62

#### コネクタおよびケーブルの仕様 65

#### コネクタの仕様 65

10/100/1000 ポート (PoE を含む) 65

SFP モジュールのコネクタ 66

ケーブルおよびアダプタ 67

SFP モジュール ケーブル 67

ケーブルのピン割り当て 68

コンソールポートアダプタのピン割り当て 69

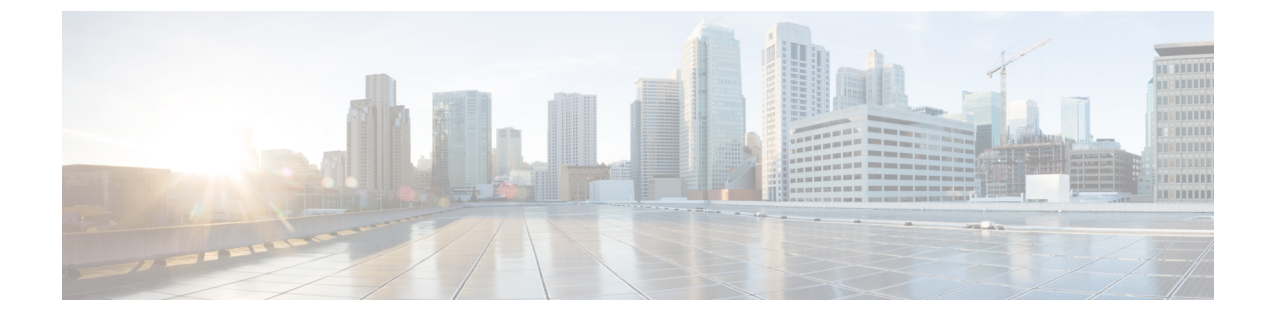

## はじめに

- 表記法, vii ページ
- 関連資料, ix ページ
- マニュアルの入手方法およびテクニカル サポート, ix ページ

## 表記法

このマニュアルでは、次の表記法を使用しています。

| 表記法                         | 説明                                                                                                    |
|-----------------------------|----------------------------------------------------------------------------------------------------|
| ^または Ctrl                   | <ul> <li>         *記号と Ctrl は両方ともキーボードの Control (Ctrl) キーを表します。     </li> <li>         たとえば、^D または Ctrl+D というキーの組み合わせは、Ctrl キーを押しながら D キーを押すことを意味します (ここではキーを大文字で表記していますが、小文字で入力してもかまいません)。     </li> </ul> |
| bold フォント                   | コマンド、キーワード、およびユーザが入力したテキストは、 <b>太字</b> フォ<br>ントで示しています。                                                                                                    |
| Italic フォント                 | ドキュメント名、新規用語または強調する用語、値を指定するための引数は、 <i>italic</i> フォントで示しています。                                                                                                    |
| courier フォント                | システムが表示するターミナル セッションおよび情報は、courier フォ<br>ントで示しています。                                                                                                    |
| <b>太字の courier</b> フォン<br>ト | 太字の courier フォントは、ユーザが入力しなければならないテキスト<br>を示します。                                                                                                    |
| [x]                         | 角カッコの中の要素は、省略可能です。                                                                                                    |
|                             | 構文要素の後の省略記号(3つの連続する太字ではないピリオドでスペースを含まない)は、その要素を繰り返すことができることを示します。                                                                                                    |

| 表記法            | 説明                                                                                                    |
|----------------|----------------------------------------------------------------------------------------------------|
|                | パイプと呼ばれる縦棒は、一連のキーワードまたは引数の選択肢である<br>ことを示します。                                                                      |
| [x   y]        | どれか1つを選択できる省略可能なキーワードは、角カッコで囲み、縦<br>棒で区切って示しています。                                                                 |
| $\{x \mid y\}$ | 必ずいずれか1つを選択しなければならない必須キーワードは、波カッ<br>コで囲み、縦棒で区切って示しています。                                                           |
| [x {y   z}]    | 角カッコまたは波カッコが入れ子になっている箇所は、任意または必須<br>の要素内の任意または必須の選択肢であることを表します。角カッコ内<br>の波カッコと縦棒は、省略可能な要素内で選択すべき必須の要素を示し<br>ています。 |
| string         | 引用符を付けない一組の文字。stringの前後には引用符を使用しません。<br>引用符を使用すると、その引用符も含めて string とみなされます。                                       |
| <>             | パスワードのように出力されない文字は、山カッコで囲んで示していま<br>す。                                                                            |
| []             | システムプロンプトに対するデフォルトの応答は、角カッコで囲んで示<br>しています。                                                                        |
| !、#            | コードの先頭に感嘆符(!)またはポンド記号(#)がある場合には、コ<br>メント行であることを示します。                                                              |

#### 読者への警告の表記法

このマニュアルでは、読者への警告に次の表記法を使用しています。

(注)

「注釈」です。 役立つ情報や、このマニュアル以外の参照資料などを紹介しています。

 $\mathcal{O}$ ヒント

「問題解決に役立つ情報」です。

Â 注意

「要注意」の意味です。 機器の損傷またはデータ損失を予防するための注意事項が記述され ています。

ワンポイント アドバイス

時間を節約する方法です。 ここに紹介している方法で作業を行うと、時間を短縮できます。

4 警告

#### 安全上の重要事項

「危険」の意味です。人身事故を予防するための注意事項が記述されています。機器の取り 扱い作業を行うときは、電気回路の危険性に注意し、一般的な事故防止対策に留意してくださ い。各警告の最後に記載されているステートメント番号を基に、装置に付属の安全について の警告を参照してください。ステートメント1071

これらの注意事項を保管しておいてください。

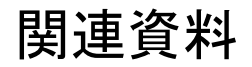

### (注)

スイッチをインストールまたはアップグレードする前に、リリース ノートを参照してくださ い。

• Catalyst 6800IA スイッチのマニュアルは、次の URL から入手できます。 http://www.cisco.com/go/cat6800ia docs

•次の URL にある Cisco SFP および SFP+ モジュールのマニュアル(互換性マトリクスを含む):

http://www.cisco.com/en/US/products/hw/modules/ps5455/tsd\_products\_support\_series\_home.html

## マニュアルの入手方法およびテクニカル サポート

マニュアルの入手方法、テクニカル サポート、その他の有用な情報について、次の URL で、毎 月更新される『What's New in Cisco Product Documentation』を参照してください。シスコの新規お よび改訂版の技術マニュアルの一覧も示されています。

http://www.cisco.com/c/en/us/td/docs/general/whatsnew/whatsnew.html

『What's New in Cisco Product Documentation』は RSS フィードとして購読できます。また、リー ダーアプリケーションを使用してコンテンツがデスクトップに直接配信されるように設定するこ ともできます。 RSS フィードは無料のサービスです。シスコは現在、RSS バージョン2.0をサポー トしています。

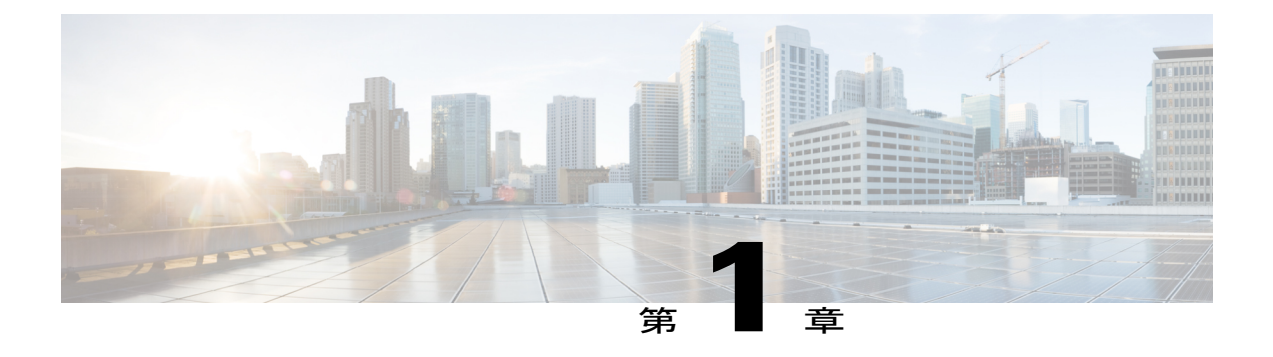

## 製品概要

Catalyst 6800IA スイッチは、Cisco IP Phone、Cisco ワイヤレス アクセス ポイント、ワークステー ション、および他のネットワーク装置(サーバ、ルータ、その他のスイッチなど)を接続するこ とができるイーサネット スイッチです。

のスイッチは、Cisco FlexStack-Plus テクノロジーによってスタックをサポートしています。特に 明記しない限り、スイッチという用語は、スタンドアロン スイッチおよびスイッチ スタックを 指します。

この章の内容は、次のとおりです。

- スイッチモデル, 1 ページ
- ・前面パネル, 2 ページ
- ・背面パネル, 13 ページ

## スイッチ モデル

表 1: Catalyst 6800IA スイッチ モデルと説明

| スイッチ モデ<br>ル              | 説明                                                                                                    |
|---------------------------|----------------------------------------------------------------------------------------------------|
| Catalyst<br>6800IA-48FPDR | 10/100/1000 Power over Ethernet Plus (PoE+) ポート (PoE 電力 740 W) X 48 および Small Form-Factor Pluggable (SFP) + X $2^1$ モジュール スロット、1025 W 電源 モジュール。 |
| Catalyst<br>6800IA-48FPD  | 10/100/1000 PoE+ポート (PoE 電力 740 W) X 48 および SFP+モジュールスロット X 2。                                                                                  |
| Catalyst<br>6800IA-48TD   | 10/100/1000 ポート X 48 および SFP+ モジュール スロット X 2。                                                                                                   |

<sup>1</sup> SFP+=10 ギガビット アップリンク。

## 前面パネル

ここでは、前面パネルにある次のコンポーネントについて説明します。

- 次のいずれかのタイプのダウンリンク ポート x 48
  - ° 10/100/1000
  - 10/100/1000 PoE+
- SFP+ ポート
- USB ミニタイプ B (コンソール) ポート
- イーサネット管理ポート
- RJ-45 コンソール ポート
- LED
- Mode ボタン

Catalyst 6800IA-48FPD スイッチを以下に例として示します。他のスイッチにも同様のコンポーネントがあります。

#### 図 1: Catalyst 6800IA-48FPD の前面パネル

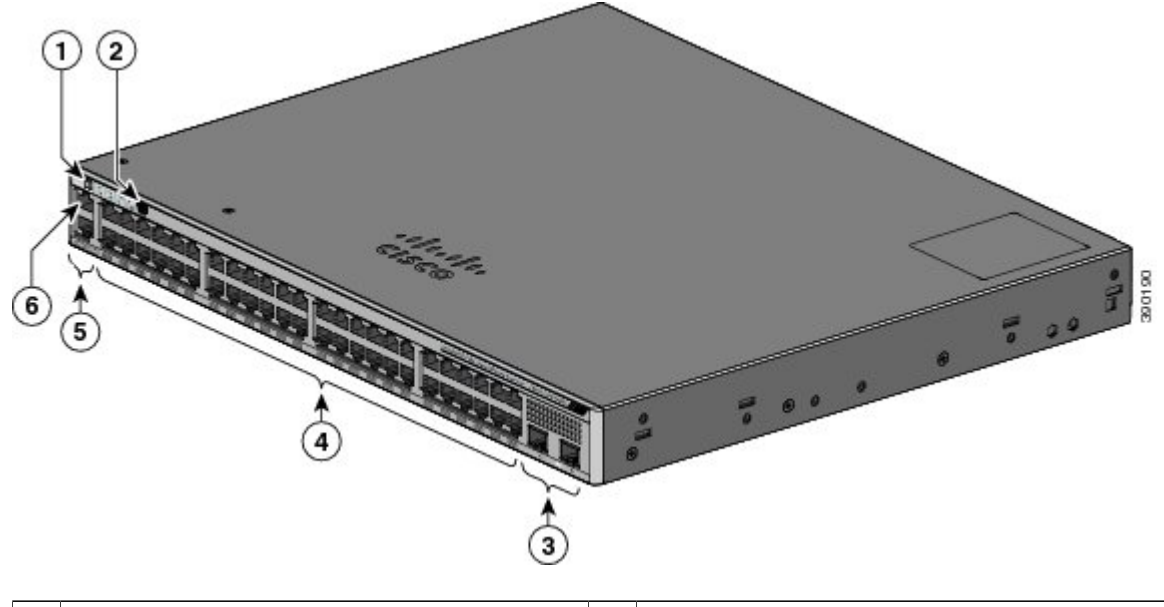

| 1 | MODE ボタンとスイッチの LED    | 4 | 10/100/1000 PoE+ ポート |
|---|-----------------------|---|----------------------|
| 2 | USB ミニタイプ B(コンソール)ポート | 5 | RJ-45 コンソール ポート      |

| 3 | SFP+モジュール スロット | 6 | イーサネット管理ポート |
|---|----------------|---|-------------|
|   |                |   |             |

### PoE および PoE+ ポート

各ポートは、IEEE 802.3af、IEEE 802.3at、および ePoE に準拠した装置をサポートする PoE+ 機能 を備えており、Cisco IP Phone や Cisco Aironet アクセス ポイントをサポートするシスコ独自規格 の PoE 機能も備えています。

スイッチの最大出力電力は、740Wになります。インテリジェントな電源管理により、すべての ポートで柔軟な電力の割り当てが可能です。

供給電力が 740 W のスイッチでは、次の PoE および PoE+ を給電できます。

- •48 のポートで 15.4 W の PoE 出力
- •24 のポートで 30 W の PoE+

IP フォンまたはアクセスポイントを接続するときに、自動的に電力を供給するかどうかをポート 単位で制御することができます。

PoE ポートでは、イーサネットピン割り当ての RJ-45 コネクタを使用します。 最大ケーブル長は 328 フィート (100 m) です。 10BASE-T、100BASE-TX、1000BASE-T のトラフィックでは、カテ ゴリ 5、カテゴリ 5e、またはカテゴリ 6 のシールドなしツイストペア (UTP) ケーブルが必要で す。 10BASE-T トラフィックでは、カテゴリ 3 ケーブルまたは カテゴリ 4 UTP ケーブルを使用で きます。

シスコのインテリジェント電源管理機能には、高度な電力ネゴシエーション、電力確保、および ポート単位の電力ポリシングが含まれます。 PoE ポートの設定とモニタリングについては、 Cisco.com でスイッチのソフトウェア コンフィギュレーション ガイドを参照してください。

(注)

PoE 回路の出力は、IEC 60950-1 の有限電源(LPS)として評価されています。

### 10/100/1000 ポート

10/100/1000 ポートでは、イーサネットピン割り当てのRJ-45 コネクタを使用します。最大ケーブ ル長は328フィート(100 m)です。100BASE-TXトラフィックでは、カテゴリ5、カテゴリ5e、 またはカテゴリ6のシールドなしツイストペア(UTP)ケーブルが必要です。10BASE-Tトラ フィックでは、カテゴリ3ケーブルまたはカテゴリ4UTPケーブルを使用できます。

### 管理ポート

管理ポートは、Microsoft Windows を実行している PC またはターミナル サーバにスイッチを接続 します。 •イーサネット管理ポート。

• RJ-45 コンソールポート (EIA/TIA-232)。

• USB ミニタイプ B コンソール ポート (5 ピン コネクタ)。

10/100 イーサネット管理ポート接続では、標準 RJ-45 クロス ケーブルまたはストレート ケーブル を使用します。 RJ-45 コンソール ポートの接続には、付属の RJ-45/DB-9 メス ケーブルを使用し ます。 USB コンソール ポート接続では、USB タイプ A/5 ピン ミニタイプ B ケーブルを使用しま す。 USB コンソールインターフェイス速度は、RJ-45 コンソールインターフェイス速度と同じで す。

USB ミニタイプBポートを使用する場合は、(Microsoft Windows での動作のため) コンソールに 接続されたすべての PC に Cisco Windows USB デバイス ドライバをインストールする必要があり ます。 Mac OS X と Linux には、特別なドライバは必要ありません。

4 ピン ミニタイプ B コネクタは 5 ピン ミニタイプ B コネクタと似ていますが、 これらに互換性 はありません。 5 ピン ミニタイプ B 以外は使用しないでください。

次の図は、5 ピン ミニ タイプ B USB ポートを示しています。

図 2: USB ミニタイプ B ポート

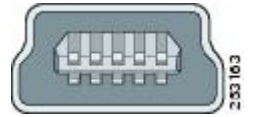

Cisco Windows USB デバイス ドライバでは、Windows の HyperTerminal の動作に影響を与えるこ となく、USB ケーブルをコンソール ポートに接続または接続解除することができます。

コンソール出力は、常に RJ-45 および USB コンソール コネクタの両方に送られますが、コンソー ル入力は、一方のコンソール コネクタだけがアクティブになります。 USB コンソールは、RJ-45 コンソールよりも優先されます。 ケーブルが USB コンソール ポートに接続されているときは、 RJ-45 コンソールポートが非アクティブになります。逆に、USB ケーブルを USB コンソールポー トから取り外すと、RJ-45 ポートがアクティブになります。

コマンドラインインターフェイス(CLI)を使用して、非アクティブタイムアウトを設定できま す。これを設定すると、USB コンソールがアクティブになっている場合、指定された時間内に USB コンソールで入力アクティビティが発生しないと、RJ-45 コンソールが再度アクティブ化さ れます。

非アクティブが原因で USB コンソールが非アクティブ化された後は、CLI を使用して再アクティ ブ化できません。USB コンソールを再アクティブ化するには、USB ケーブルを取り外して再接続 してください。CLI を使用して USB コンソール インターフェイスを設定する方法については、 ソフトウェア ガイドを参照してください。

## SFP+モジュールスロット

スイッチには、SFP モジュールと SFP+ モジュールの両方をサポートする 2 つの 10 ギガビット SFP+ モジュール スロットがあります。

互換性マトリクスを含む Cisco SFP および SFP+ モジュールのマニュアルについては、次の URL を参照してください。http://www.cisco.com/en/US/products/hw/modules/ps5455/products\_device\_support\_tables\_list.html

## LED

LED を使用することで、スイッチの動作やパフォーマンスをモニタできます。

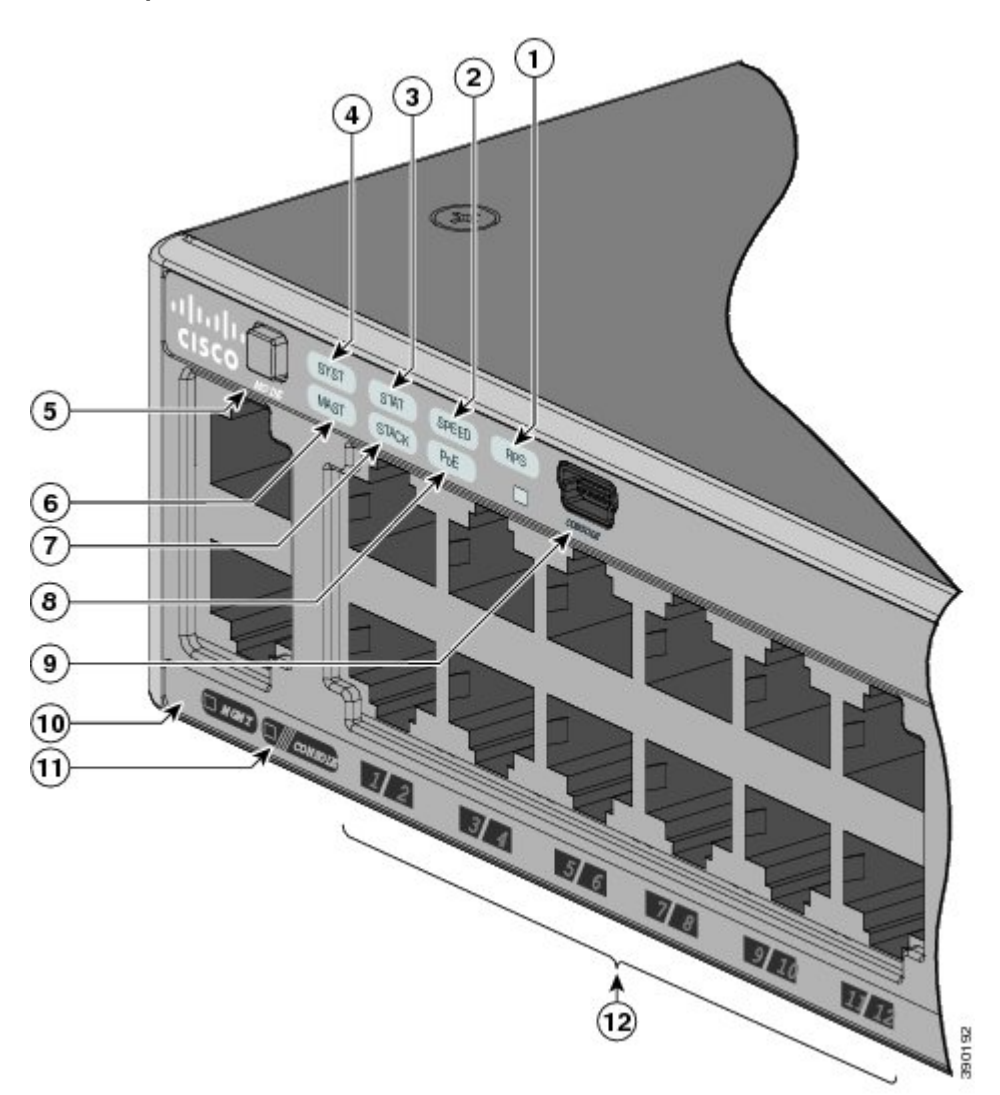

次の図に、スイッチの LED と、ポートのモードの選択に使用する MODE ボタンを示します。 図 *3*: *Catalyst 6800IA* のスイッチ *LED* と *MODE* ボタン

| 1 | RPS <sup>2</sup> または IRPS <sup>3</sup> LED | 7  | STACK LED                    |
|---|--------------------------------------------|----|------------------------------|
| 2 | SPEED LED                                  | 8  | PoE LED <sup>4</sup>         |
| 3 | STAT LED                                   | 9  | USB ミニタイプ B(コンソール)ポート<br>LED |
| 4 | SYS LED                                    | 10 | MGMT LED                     |
| 5 | Mode ボタン                                   | 11 | CONSOLE LED                  |
| 6 | マスター LED                                   | 12 | ポートLED                       |

- <sup>2</sup> RPS = 冗長電源システム
- A F S = パレス PELIZE PELIZE POE E センライン冗長電源システム
   4 PoE をサポートするスイッチ モデルのみ。

### システム LED

#### 表 2:システム LED

| 色       | システム ステータス                     |  |
|---------|--------------------------------|--|
| 消灯      | システムの電源が入っていません。               |  |
| 禄       | システムは正常に動作しています。               |  |
| 緑色に点滅   | POST が進行中                      |  |
| オレンジ    | システムに電力が供給されていますが、正常に動作していません。 |  |
| オレンジに点滅 | システムがスリープ モードです。               |  |

### **RPS LED**

RPS LED は、RPS ポート (Catalyst 6800IA-48FPD および 6800IA-48TD スイッチ) を持つスイッチ モデルでのみ使用できます。

#### 表 3:RPS LED

| 色       | RPS ステータス                                                   |
|---------|-------------------------------------------------------------|
| 消灯      | RPS の電源が切れているか、正しく接続されていません。                                |
| 緑       | RPS が接続され、バックアップ電力を供給できる状態です。                               |
| 緑色に点滅   | RPS は接続されていますが、使用できません。 別の装置に電力を供給しています(他の装置が冗長電力を利用しています)。 |
| オレンジ    | RPS がスタンバイ モードか障害が発生しています。 RPS のマニュアルを参照<br>してください。         |
| オレンジに点滅 | スイッチの電源装置に障害が発生し、RPS からスイッチに電力が供給されています(この装置が冗長電源を使用しています)。 |

OL-30278-02-J

LED

### **IRPS LED**

IRPS LED は、 Catalyst 6800IA-48FPDR スイッチでのみ使用可能です。

#### 表 4: IRPS LED

| 色       | RPS ステータス                     |  |
|---------|-------------------------------|--|
| 消灯      | 第2電源装置がありません。                 |  |
| 禄       | 両方の電源装置が存在し、動作しています。          |  |
| オレンジ    | 第2電源装置は存在していますが、入力は接続されていません。 |  |
| オレンジに点滅 | 第2電源装置は存在していますが、信号が不良です。      |  |

### マスターLED

この表では、マスター LED について説明します。

表 5:マスター LED

| ポート モー<br>ド | 説明                                                     |
|-------------|--------------------------------------------------------|
| 消灯          | スイッチがスタックマスターではありません。                                  |
| 禄           | スイッチがスタックマスターであるか、スタンドアロンスイッチです。                       |
| オレンジ        | スタックマスタースイッチの選出中にエラーが発生したか、その他のタイプのス<br>タックエラーが発生しました。 |

### ポート LED とモード

各ポートおよびモジュール スロットには、ポート LED が 1 つずつあります。 これらの LED に は、グループとして、または個別に、スイッチやポートについての情報が示されます。

表 6: ポート モード LED

| モードLED | ポート モード   | 説明                        |
|--------|-----------|---------------------------|
| STAT   | ポート ステータス | ポートのステータスを示します。これは、デフォルトの |
|        |           | モードです。                    |

| モードLED | ポートモード                                   | 説明                                     |
|--------|------------------------------------------|----------------------------------------|
| SPEED  | ポート速度                                    | ポートの動作速度(10、100、1000 Mb/s、または10 Gb/s)。 |
| STACK  | スタック メンバ ステー<br>タス<br>スタック ポート ステー<br>タス | スタック メンバ ステータス。<br>スタック ポート ステータス。     |
| РоЕ    | PoE ポートの電力                               | PoE のステータスを示します。                       |

モードを選択または変更するには、目的のモードが強調表示されるまで MODE ボタンを押しま す。 ポート モードを変更すると、ポートの LED カラーの意味も変わります。

表 7: 各種モードでの LED カラーの意味

| ポートモード | ポート <b>LED</b> の<br>カラー | 意味                                                                                                    |
|--------|-------------------------|----------------------------------------------------------------------------------------------------|
| РоЕ    | 消灯                      | PoE がオフになっています。 AC 電源から電力が供給されてい<br>る装置をスイッチ ポートに接続しても、ポート LED は点灯し<br>ません。                                                                                                    |
|        | 緑                       | PoE がオンになっています。 LED がグリーンに点灯するのは、<br>スイッチ ポートが電力を供給している場合だけです。                                                                                                    |
|        | グリーンとオ<br>レンジに交互<br>に点滅 | 受電デバイスへの供給電力がスイッチの電力容量を超えるため、<br>PoE が無効になっています。                                                                                                    |
|        | オレンジに点<br>滅             | 障害により PoE がオフになっています。<br>不適合なケーブル配線または装置が原因で、PoE ポートに障害<br>が発生している可能性があります。必ず規格に適合したケーブ<br>ル配線で、シスコ独自規格の IP Phone およびワイヤレスアクセ<br>スポイント、または IEEE 802.3af に準拠した装置に接続してく<br>ださい。PoE 障害の原因となっているケーブルや装置は取り外<br>す必要があります。 |
|        | オレンジ                    | ポートの PoE がディセーブルになっています (PoE はデフォル<br>トでイネーブルになっています)。                                                                                                    |

| ポートモード              | ポート <b>LED</b> の<br>カラー | 意味                                                                                                    |  |  |  |
|---------------------|-------------------------|----------------------------------------------------------------------------------------------------|--|--|--|
| STAT (ポート<br>ステータス) | 消灯                      | リンクが確立されていないか、ポートが管理上の理由でシャッ<br>トダウンされました。                                                                           |  |  |  |
|                     | 禄                       | リンクが確立されています。                                                                                                    |  |  |  |
|                     | 緑色に点滅                   | アクティブな状態です。インターフェイスはデータを送信中ま<br>たは受信中です。                                                                             |  |  |  |
|                     | グリーンとオ<br>レンジに交互<br>に点滅 | リンク障害が発生しています。エラーフレームが接続に影響を<br>与えている可能性があります。過度のコリジョン、巡回冗長検<br>査(CRC)エラー、アライメント/ジャバーエラーなどがモニタ<br>され、リンク障害が表示されています。 |  |  |  |
|                     | オレンジ                    | ポートがスパニングツリー プロトコル (STP) によってブロッ<br>クされており、データを転送していません。                                                             |  |  |  |
|                     |                         | ポートを再設定すると、STP がスイッチでループを調べます。<br>その間、ポート LED はオレンジに点灯します(最大 30 秒)。                                                  |  |  |  |
|                     | オレンジに点<br>滅             | ポートはSTPによってブロックされていますが、データを送信<br>中または受信中です。                                                                          |  |  |  |
| SPEED               | 10/100/1000 ポート         |                                                                                                    |  |  |  |
|                     | 消灯                      | ポートは 10 Mb/s で動作しています。                                                                                               |  |  |  |
|                     | 禄                       | ポートは 100 Mb/s で動作しています。                                                                                              |  |  |  |
|                     | 緑色に点滅                   | ポートは 1000 Mb/s で動作しています。                                                                                             |  |  |  |
|                     | SFP+モジュール ポート           |                                                                                                    |  |  |  |
|                     | 消灯                      | ポートは動作していません。                                                                                                    |  |  |  |
|                     | 緑色に点滅                   | ポートは 10 Gb/s で動作しています。                                                                                               |  |  |  |
|                     | 禄                       | ポートは1Gb/sで動作しています。                                                                                                   |  |  |  |
| STACK (ス<br>タックメン   | 消灯                      | メンバ番号を持つスタック メンバはありません。                                                                                              |  |  |  |
| バ)                  | 緑色に点滅                   | スタック メンバの番号です。                                                                                                    |  |  |  |
|                     | 緑                       | 他のスタック メンバスイッチのメンバ番号です。                                                                                              |  |  |  |

スイッチをスタックしていて、いずれかのスイッチの MODE ボタンを押した場合、すべてのス イッチで選択したモードが表示されます。 たとえば、スタック マスターで SPEED を表示する MODE ボタンを押すと、その他のスタック メンバにも SPEED が表示されます。

PoE モードを選択していない場合でも、PoE の問題が検出されればこの LED に示されます。

#### **STACK LED**

STACK LED には、スタックのメンバスイッチのシーケンスが示されます。 最大で8台のスイッ チを同じスタックのメンバーにすることができます。1~8番目のポート LED には、スイッチの メンバー番号が示されます。 たとえば、MODE ボタンを押して STACK を選択すると、ポート1 のLED はグリーンに点滅します。ポート2と3のLED はグリーンに点灯し、これらが別のスタッ クメンバのメンバ番号であることを表します。そのスタックにはもうメンバが含まれていないた め、その他のポート LED は消灯します。

次の図に、スタックメンバ番号が1である最初のスイッチのLEDを示します。

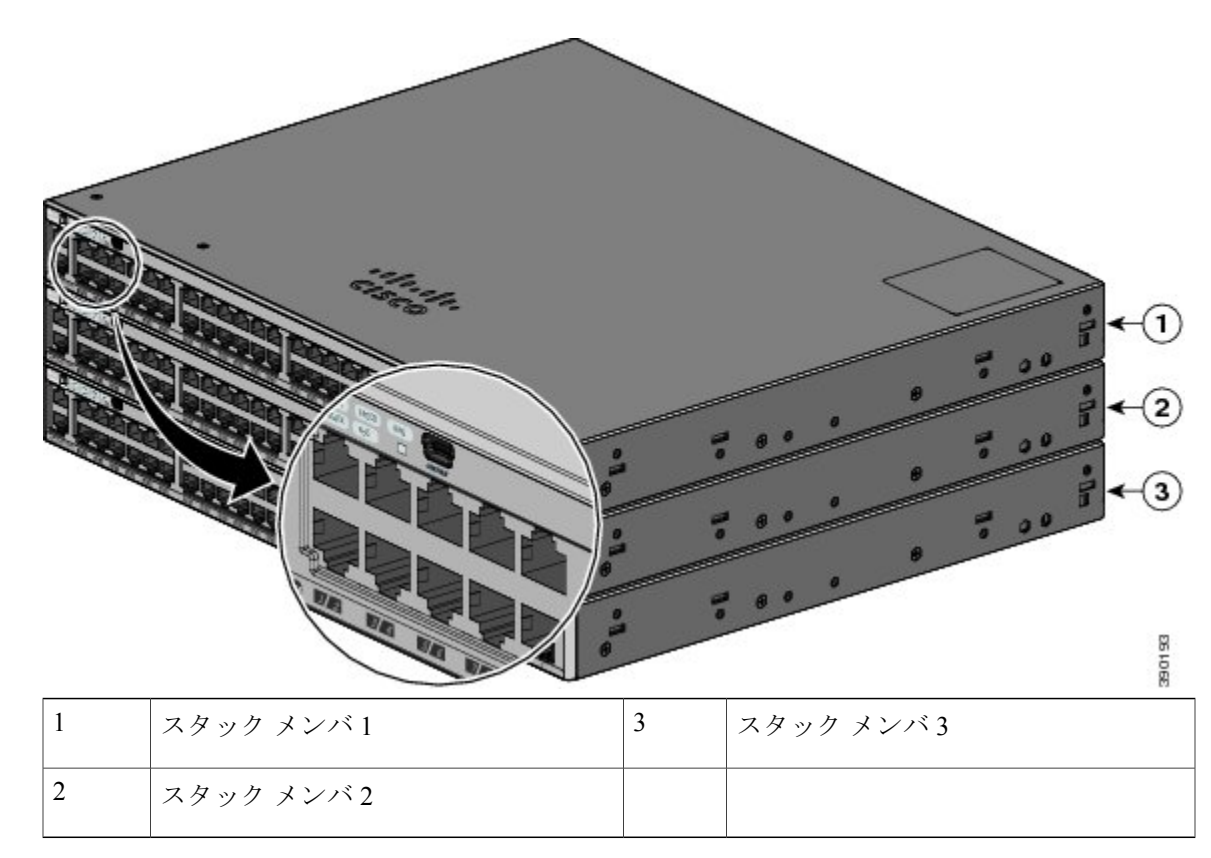

#### 🗵 4 : STACK LED

STACK LED を選択すると、(スイッチ背面パネルの)スタック ポートがアップの状態であれば 対応する STACK LED がグリーンに点灯します。ポートがダウンの状態であれば、対応する STACK LED がオレンジに点灯します。 スイッチの SFP+モジュール ポートの LED 1 および 2 には、それ ぞれスタック ポート 1 および 2 のステータスが示されます。

LED

スタック内のすべてのスイッチでポートLEDがグリーンに点灯している場合、そのスタックは全帯域幅で動作中です。いずれかのLEDがグリーンでない場合、そのスタックは全帯域幅で動作していません。

#### コンソール LED

コンソールLEDはコンソールポートが使用中であることを示します。ケーブルをコンソールポートに接続している場合は、自動的に、そのポートがコンソール通信に使用されます。2本のコンソールケーブルを接続している場合は、USB コンソールポートが優先されます。

表 8 : RJ-45 および USB コンソール LED

| LED            | 色  | 説明                                                 |
|----------------|----|----------------------------------------------------|
| RJ-45 コンソール ポー | 緑  | RJ-45 コンソール ポートがアクティブです。                           |
| F              |    | この LED が点灯しているときは、USB コンソール ポー<br>トの LED が消灯します。   |
|                | 消灯 | このポートはアクティブではなく、USB コンソールポー<br>トがアクティブです。          |
| USBコンソールポート    | 緑  | USB コンソール ポートがアクティブです。                             |
|                |    | この LED が点灯しているときは、RJ-45 コンソール ポー<br>トの LED が消灯します。 |
|                | 消灯 | このポートはアクティブではなく、RJ-45 コンソールポー<br>トがアクティブです。        |

### イーサネット管理ポート LED

表 9: イーサネット管理ポート LED

| 色    | 説明                |
|------|-------------------|
| 緑    | PC へのリンクがアクティブです。 |
| 消灯   | リンクが非アクティブです。     |
| オレンジ | POST に失敗しました。     |

## 背面パネル

Catalyst 6800IA-48FPD スイッチおよび 6800IA-48TD スイッチの背面パネルには、FlexStack-Plus ポート、ファン排気口、RPS コネクタ、および AC 電源コネクタがあります。

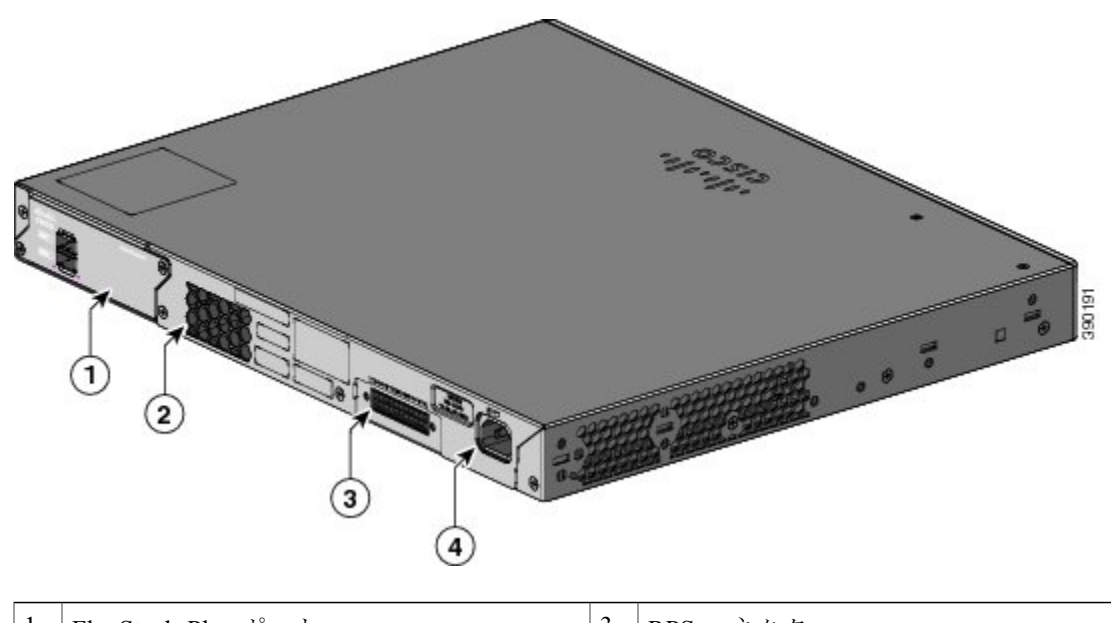

図 5: Catalyst 6800IA スイッチの背面パネル

| 1 | FlexStack-Plus ポート | 3 | RPS コネクタ  |
|---|--------------------|---|-----------|
| 2 | ファン排気口             | 4 | AC 電源コネクタ |

Catalyst 6800IA-48FPDR スイッチの背面パネルには、FlexStack-Plus ポートおよび電源モジュール スロットがあります。

#### 図 6: Catalyst 6800IA スイッチの背面パネル

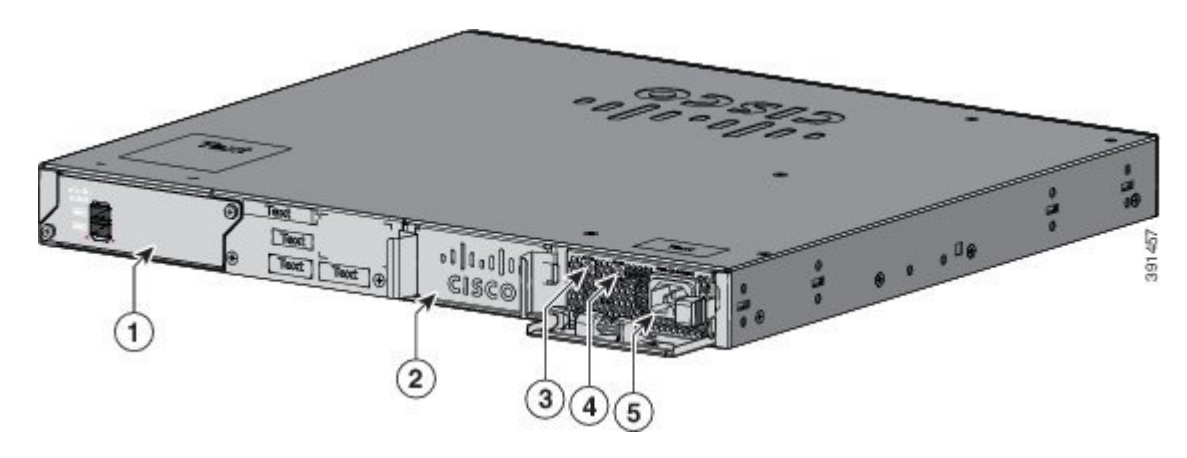

| 1 | FlexStack-Plus ポート             | 4 | PS OK LED          |
|---|--------------------------------|---|--------------------|
| 2 | 電源モジュール スロット(ブランク モ<br>ジュール付き) | 5 | 電源モジュールの AC 電源コネクタ |
| 3 | AC OK LED                      |   |                    |

## FlexStack-Plus ポートと LED

Catalyst 6800IA スイッチは、スイッチ背面パネルの FlexStack ポートと 0.5 mの FlexStack ケーブル ポートを使用したスタック構成をサポートします。

図 7 : FlexStack-Plus ポート

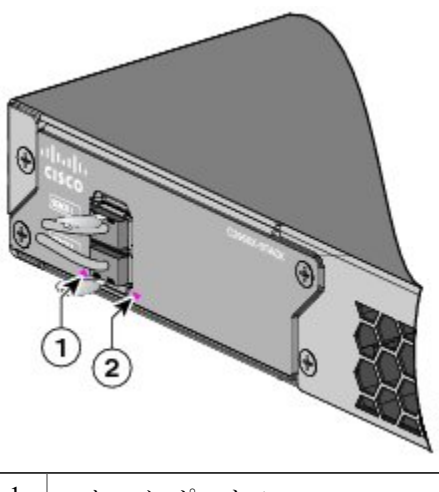

|  | スタック ポート 1 の LED | 2 | スタック ポート 2 の LED |
|--|------------------|---|------------------|
|--|------------------|---|------------------|

#### 表 10 : FlexStack-Plus ポート LED

| 色  | 説明                            |
|----|-------------------------------|
| 禄  | ポートがアクティブであり、ケーブルが接続されています。   |
| 消灯 | ポートがアクティブではなく、ケーブルが接続されていません。 |

#### 表 11:スタックの設定

| スイッチ                              | スタック内のスイッ<br>チの数 | 帯域幅  |
|-----------------------------------|------------------|------|
| Catalyst 6800IA スイッ<br>チを使用するスタック | 3                | 80 G |

### RPS コネクタ

Cisco RPS 2300 (モデル PWR-RPS2300) は、Catalyst 6800IA-48FPD および 6800IA-48TD スイッチ とをサポートします。

警告 RPS レセプタクルには Cisco RPS モデル RPS2300 だけを接続してください。 ステートメント 370

スイッチと冗長電源システムは、別々の AC 電源に接続してください。 このケーブルは、RPS: CAB-RPS2300-E 用に使用してください。

#### Cisco RPS 2300

Cisco RPS 2300 は、同時に 6 台の外部ネットワーク装置をサポートし、障害が発生した 1 台また は 2 台の装置に電力を供給できる冗長電源システムです。 接続先の装置の内部電源装置の障害を 検知し、障害が発生した装置に電力を供給することでネットワーク トラフィックの損失を防ぎま す。 詳細については、Cisco.com の次の URL から『Cisco Redundant Power System 2300 Hardware Installation Guide』を参照してください。http://www.cisco.com/en/US/products/ps7148/prod\_installation\_ guides\_list.html

Cisco RPS 2300 には、2 つの出力レベル (-52 V と 12 V) があり、合計出力は最大 2300 W です。

サポートされているすべての接続先スイッチは、RPS 2300 と同時に通信を行うことができます。 スイッチのソフトウェアから次の RPS 2300 機能を設定できます。

- ・接続先スイッチごとに RPS のアクティブまたはスタンバイ モードを有効にする。
- RPS サポート用にスイッチのプライオリティを設定する。
- 接続先スイッチと電源モジュールのサイズを表示する。
- RPS がスイッチに電力を供給した時点でレポートを受け取る。
- RPS 電源モジュールのステータス レポートを受け取る。
- バックアップ、障害、および例外の履歴を読み取り、モニタする。

### AC 電源コネクタ

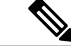

(注)

これは、Catalyst 6800IA-48FPD および Catalyst 6800IA-48TD スイッチに適用されます。

スイッチは、内蔵の電源装置から電力を供給されます。内蔵AC電源装置は、入力電圧100~240 VACに対応するオートレンジングユニットです。 付属の AC 電源コードを使用して、AC 電源コ ンセントに接続します。

## 電源モジュール(適用対象 Catalyst 6800IA-48FPDR スイッチ)

スイッチは、1台または2台のアクティブな電源モジュールで動作します。2台のAC電源モジュール、または1台のモジュールとブランクカバーを使用できます。

#### 表12:電源モジュールのモデル番号と説明

| 部品番号            | 説明                 |
|-----------------|--------------------|
| PWR-C2-1025WAC= | 1025 W AC 電源モジュール。 |

1025 W 電源モジュールは、115 ~ 240 VAC の入力電圧をサポートするオートレンジング ユニットです。 すべての電源モジュールにはファンが内蔵されています。 すべてのスイッチは、2 番目の電源モジュール スロットにブランク カバーが付いた状態で出荷されます。

#### 表 13: さまざまな電源モジュールの組み合わせで使用可能な PoE

| プライマリ電源         | セカンダリ電源         | PoE+ の使用可能<br>電源 | スイッチ電源の冗<br>長性 | 1つの電源に障害<br>が発生した際に使<br>用可能な PoE 電源 |
|-----------------|-----------------|------------------|----------------|-------------------------------------|
| PWR-C2-1025WAC= | —               | 740 W            | No             | —                                   |
| PWR-C2-1025WAC= | PWR-C2-1025WAC= | 740 W            | Yes            | 740 W                               |

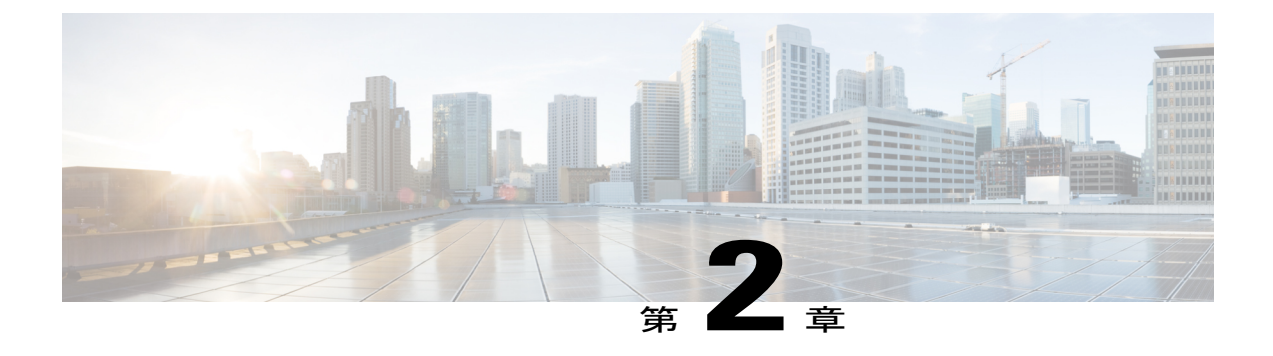

## スイッチの設置

- 安全上の警告, 19 ページ
- 必要な工具と機器, 22 ページ
- 設置に関するガイドライン, 22 ページ
- スイッチ動作の確認, 23 ページ
- スイッチスタックの計画と取り付け(オプション), 24 ページ
- スイッチの設置, 27 ページ
- FlexStack ケーブルの接続(オプション), 35 ページ
- ・ 電源コード保持具の設置(任意), 37 ページ
- SFP および SFP+ モジュールの取り付け, 39 ページ
- SFP および SFP+ モジュールへの接続, 42 ページ
- 10/100/1000 PoE+ポートの接続, 45 ページ
- 10/100/1000 ポートの接続,46 ページ
- 次の作業, 47 ページ

## 安全上の警告

ここでは、設置の基本的な注意事項と警告事項について説明します。 インストレーション手順を 開始する前に、ここに記載されている内容をお読みください。 警告事項の各国語版は、Cisco.com で提供されている RCSI ガイドに記載されています。

### ĥ

警告 電力系統に接続された装置で作業する場合は、事前に、指輪、ネックレス、腕時計などの装身 具を外してください。金属は電源やアースに接触すると、過熱して重度のやけどを引き起こ したり、金属類が端子に焼き付いたりすることがあります。ステートメント 43

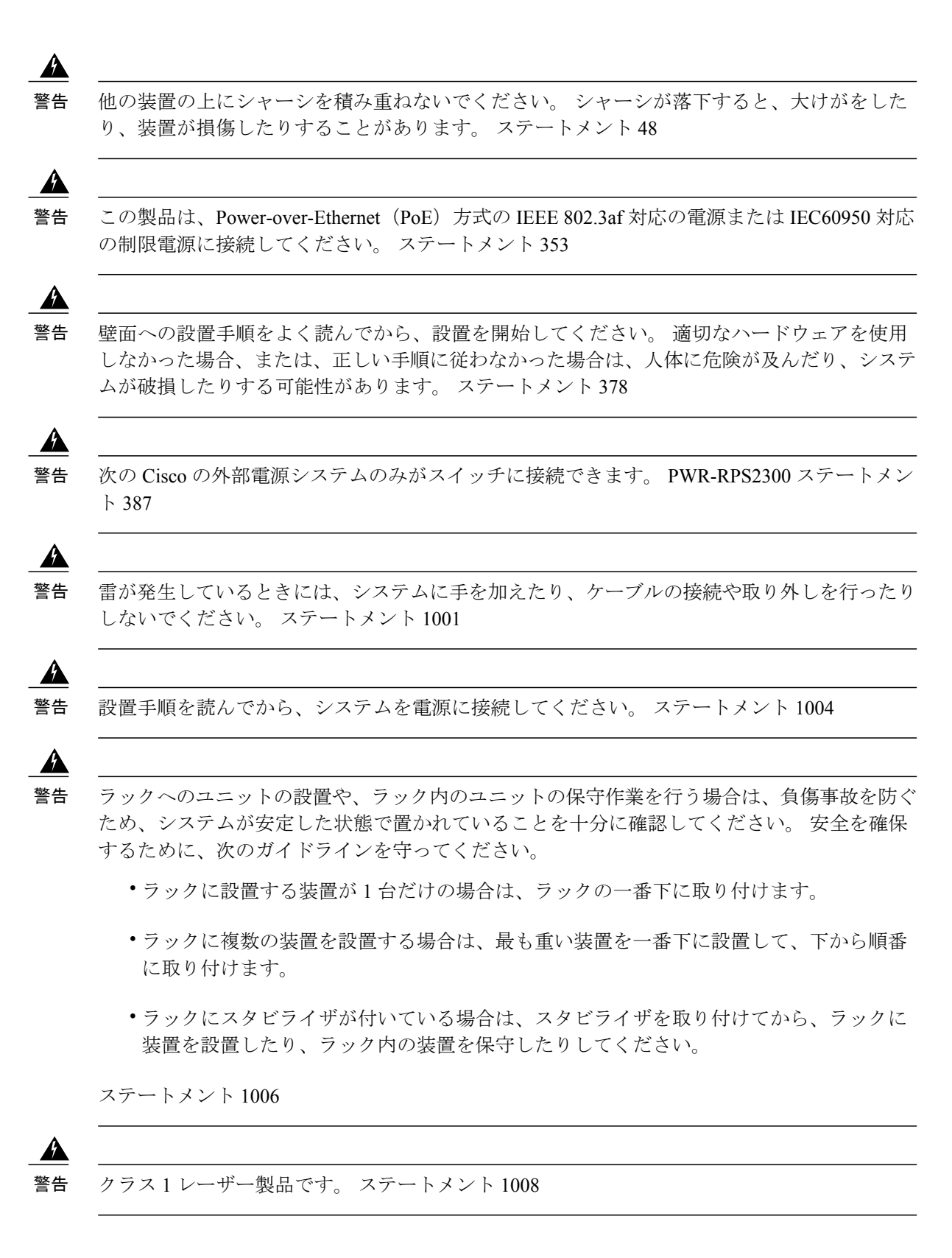

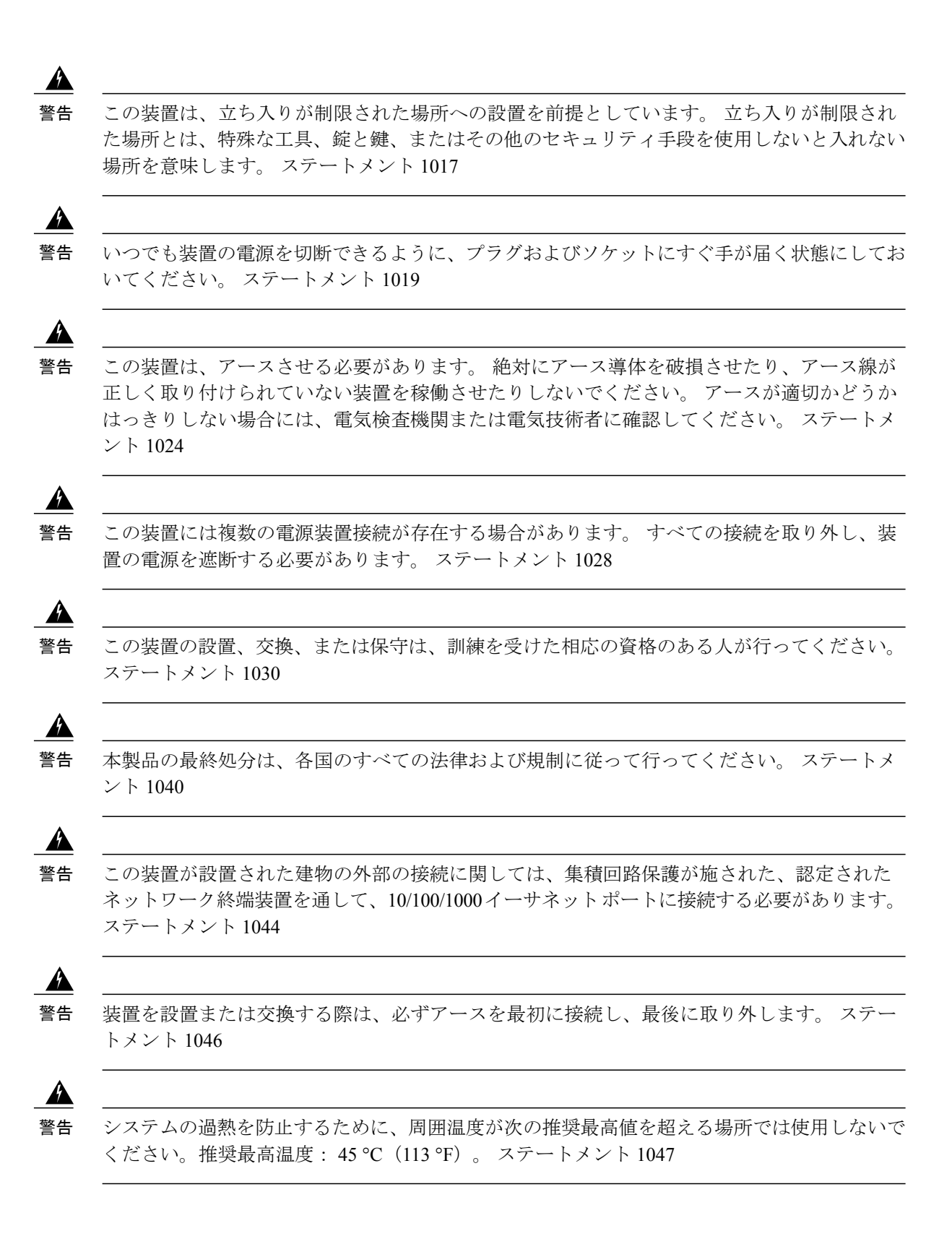

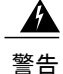

「危険」の意味です。人身事故を予防するための注意事項が記述されています。機器の取り 扱い作業を行うときは、電気回路の危険性に注意し、一般的な事故防止対策に留意してくださ い。警告の各国語版については、各警告文の末尾に提示されている番号をもとに、この機器 に付属している各国語で記述された安全上の警告を参照してください。ステートメント 1071

A

警告 絶縁されていない金属接点、導体、または端子を Power over Ethernet (PoE)回路の相互接続に 使用すると、電圧によって感電事故が発生することがあります。 危険性を認識しているユー ザまたは保守担当者だけに立ち入りが制限された場所を除いて、このような相互接続方式を使 用しないでください。 立ち入りが制限された場所とは、特殊な工具、錠と鍵、またはその他 のセキュリティ手段を使用しないと入れない場所を意味します。 ステートメント 1072

警告

スイッチ内部にはユーザが保守できる部品はありません。 筐体を開けないでください。ステー トメント 1073

警告

装置は地域および国の電気規則に従って設置する必要があります。 ステートメント 1074

A 警告

通気を妨げないように、通気口の周囲に3インチ(7.6 cm)以上のスペースを確保してください。 ステートメント 1076

4

警告 表面は熱くなっています。 ステートメント 1079

## 必要な工具と機器

次の工具および機器を用意します。

・スイッチをラックに設置するための No.2 プラス ドライバ。

## 設置に関するガイドライン

スイッチを設置する前に、次の注意事項が守られていることを確認してください。

スイッチの前面パネルと背面パネルの周囲には、次の条件を満たすようにスペースをとります。

。前面パネルの LED がよく見えること。

。ポートに無理のないケーブル接続ができること。

- AC電源コードが、AC電源コンセントからスイッチ背面パネルのコネクタまで届く長 さであること。
- ラックの背面の周囲に、FlexStackケーブルのスタック構成スイッチへの接続、またはオ プションの Cisco Redundant Power Supply (RPS) 2300の接続を行うのに十分なスペースを 確保すること。
- ケーブルがラジオ、電源コード、蛍光灯などの電気ノイズの発生源から遠ざけて配線されていること。ケーブルは、損傷を与える可能性のある装置から必ず十分に離してください。
- スイッチの周囲および通気口を通過する空気の流れが妨げられないこと。
- •装置周辺の温度が45 ℃(113 °F)を超えないこと。閉じたラックまたはマルチラックにス イッチを設置する場合は、周辺温度が室温より高くなることがあります。
- スイッチ周辺の湿度が95%を超えないこと。
- ・取り付け場所の標高が 3,048 m(10,000 フィート)を超えないこと。
- •10/100/1000 固定ポートの場合、スイッチから接続先装置までのケーブル長が 100 m (328 フィート) 以内であること。
- ファンやブロワーなどの冷却機構は、埃やその他の粒子が吸い込まれ、シャーシ内に汚れが 蓄積し、システムの故障の原因となることがあります。この装置は、できるだけ埃や導電性の異物(建設作業などによる金属薄片など)のない環境に設置する必要があります。

## スイッチ動作の確認

ラック、壁面、卓上、または棚にスイッチを設置する前に、スイッチに電源を投入し、POSTが正常に実行されることを確認します。

スイッチに電源を供給するには、AC電源コードの一端をスイッチのAC電源コネクタに接続し、 もう一端をAC電源コンセントに接続します。

スイッチの電源を入れると、POSTが開始され、スイッチの正常動作を確認するためのテストが実行されます。テスト中にLEDが点滅することがあります。POSTは約1分で終了します。スイッ チが POST を開始すると、SYST、RPS、STAT、および SPEED LED はグリーンに点灯します。 SYST LED はグリーンに点滅し、その他の LED はグリーンに点灯したままです。

スイッチで POST が正常に終了すると、SYST LED がグリーンに点灯したままになります。 RPS LED はしばらくの間グリーンに点灯した後、やがてスイッチの動作状態を反映します。 その他の LED は、いったん消灯してからスイッチの動作状態を表します。 スイッチが POST に失敗する と、SYST LED はオレンジに点灯します。

POST エラーは通常、修復不能です。 スイッチが POST に失敗する場合は、シスコ テクニカル サポートに連絡してください。

POSTに成功したら、スイッチから電源コードを取り外し、ラック、壁面、卓上、または棚に設置 します。 **RPS** が設定されている場合は、スイッチと **RPS** を別々の AC 電源に接続してください。 詳細については、Cisco RPS のマニュアルを参照してください。

(注)

スイッチに RPS を接続する場合は、RPS をスタンバイ モードにします。 正常動作時に RPS を アクティブ モードに設定します。

A 警告

次の Cisco の外部電源システムのみがスイッチに接続できます。 PWR-RPS2300 ステートメント 387

## スイッチスタックの計画と取り付け(オプション)

### スタックに関する注意事項

- ・適切なケーブルを、シスコの営業担当者に発注してください。FlexStackケーブルの長さは、 コンフィギュレーションによって異なります。以下に、使用可能な各サイズを示します。
  - °CAB-STK-E-0.5M= (0.5 mのケーブル)
  - ° CAB-STK-E-1M= (1 m のケーブル)
  - ° CAB-STK-E-3M= (3 m のケーブル)
- •スイッチ背面パネルとラック背面に手が届くことを確認してください。

## スタックのケーブル接続

これらの図は、垂直ラックまたは卓上にスタックされたスイッチを示します。 この方法では、接続の冗長性が確保されています。Catalyst 6800IA-48FPD スイッチが例に示されています。Catalyst 6800IA-48FPDR スイッチは同じ方法でスタックできます。

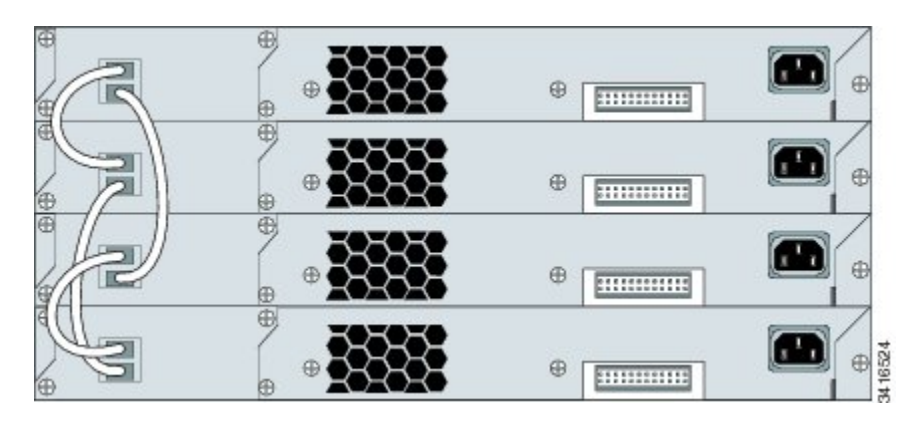

図 8: 0.5 mの FlexStack ケーブルを使用したスイッチのスタック

図 9: 0.5 m および 3 m の FlexStack ケーブルを使用したスイッチのスタック

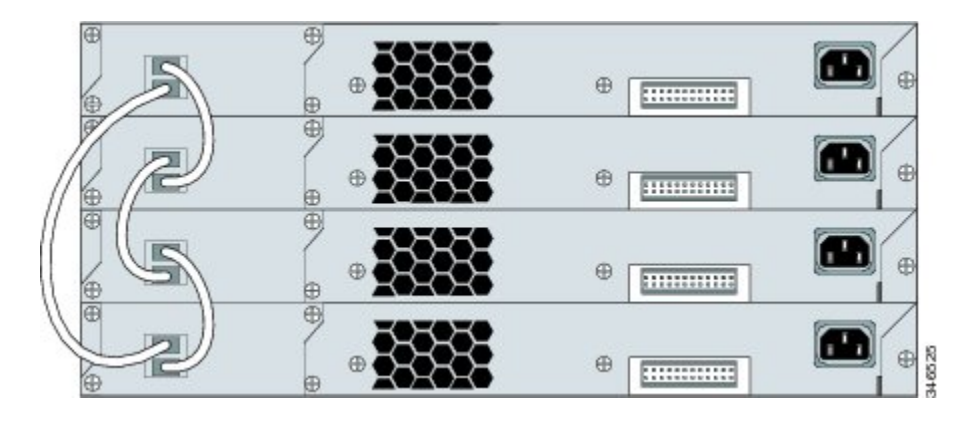

## スタックの帯域幅およびスタックの区分の例

次の図に、接続の冗長性が確保された全帯域幅を使用できるスタックを示します。

図 10:全帯域幅の接続を使用できるスタック

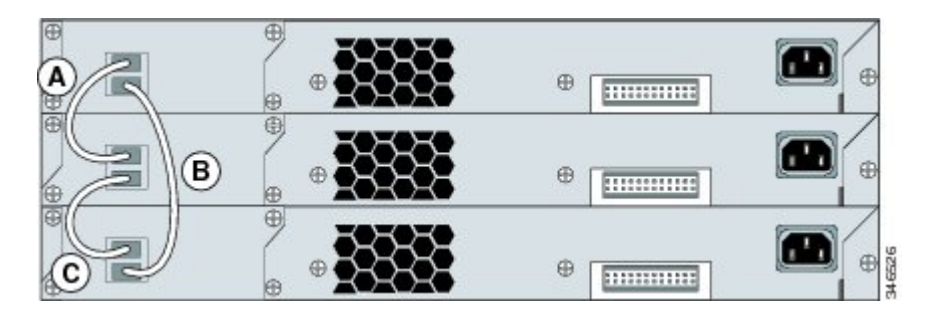

次の図に、ケーブル接続が不完全なスタックを示します。このようなスタックでは、帯域幅を半 分しか使用できません。また、接続の冗長性も確保されません。

#### 図 11:使用できる帯域幅が半分になるスタック

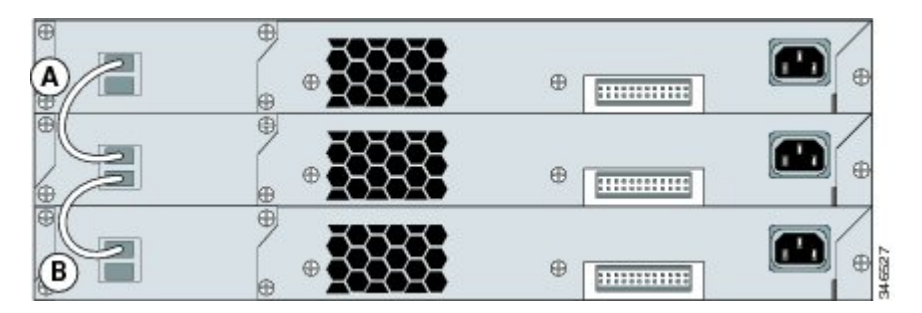

次の図に、リンクBで不良のFlexStack ケーブルを使用したスタックを示します。 このようなス タックでは、帯域幅を半分しか使用できません。また、接続の冗長性も確保されません。

図 12: フェールオーバー条件のスタック

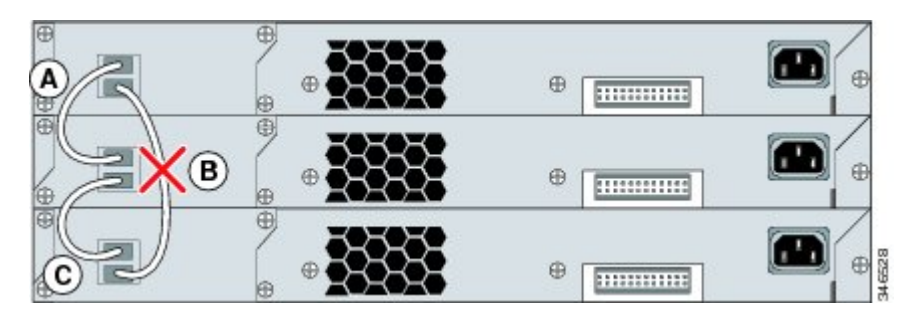
次の図に、リンクBが不良のスタックを示します。このスタックは、2つのスタックに区分され、 スイッチ1とスイッチ3がスタックマスターになります。

図 13:フェールオーバー条件で区分されたスタック

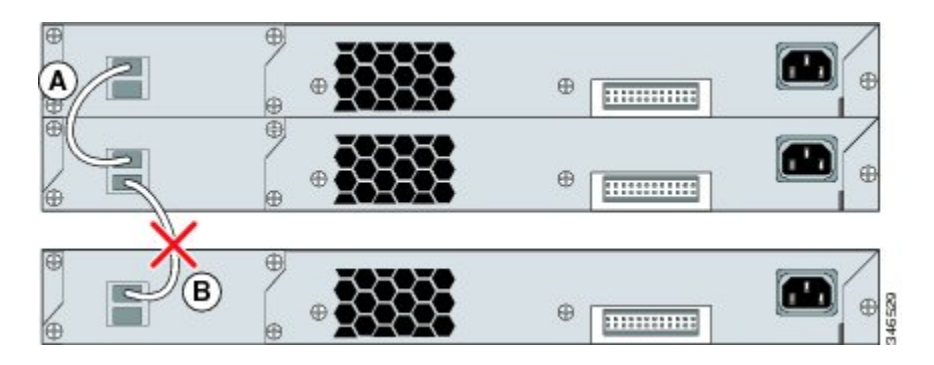

## スイッチスタックの電源投入シーケンス

スタック内のスイッチに電源を投入する前に、次の注意事項を確認してください。

- スイッチに最初に電源を投入するシーケンスは、スタックマスターになるスイッチに影響を 及ぼします。
- ・特定のスイッチをスタックマスターにしたい場合は、最初にそのスイッチに電源を投入します。これにより、そのスイッチがスタックマスターとして設定され、次回選択が行われるまでそのままスタックマスターとして機能します。その後2分経過してから、その他のスタックスイッチに電源を投入します。
- ・スタックマスターにしたいスイッチが特にない場合は、1分以内にスタック内のすべてのスイッチに電源を投入します。これらのスイッチは、スタックマスターの候補となります。
   1分経過してから電源が投入されたスイッチは、スタックマスターの選択対象から外されます。
- 既存のスイッチスタックに対してスイッチの追加や取り外しを行う場合は、その前に対象ス イッチの電源をオフにします。

スタックマスターを選択し直すか、または手動でスタックマスターを選択できるようにする条件 については、Cisco.com にある『Catalyst 2960-X Switch Stacking Configuration Guide』を参照してく ださい。

## スイッチの設置

### ラックへの設置

19 インチ ラック以外にスイッチを設置する場合は、スイッチの付属品ではないブラケット キットが必要です。

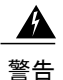

ラックへのユニットの設置や、ラック内のユニットの保守作業を行う場合は、負傷事故を防ぐ ため、システムが安定した状態で置かれていることを十分に確認してください。安全を確保 するために、次のガイドラインを守ってください。

- ・ラックに設置する装置が1台だけの場合は、ラックの一番下に取り付けます。
- ラックに複数の装置を設置する場合は、最も重い装置を一番下に設置して、下から順番 に取り付けます。
- ラックにスタビライザが付いている場合は、スタビライザを取り付けてから、ラックに 装置を設置したり、ラック内の装置を保守したりしてください。

ステートメント 1006

この図は、標準19インチブラケットおよび他のオプションのマウントブラケットを示します。 オプションのブラケットは、シスコの営業担当者に発注できます。

#### 図 14: ラックマウント ブラケット

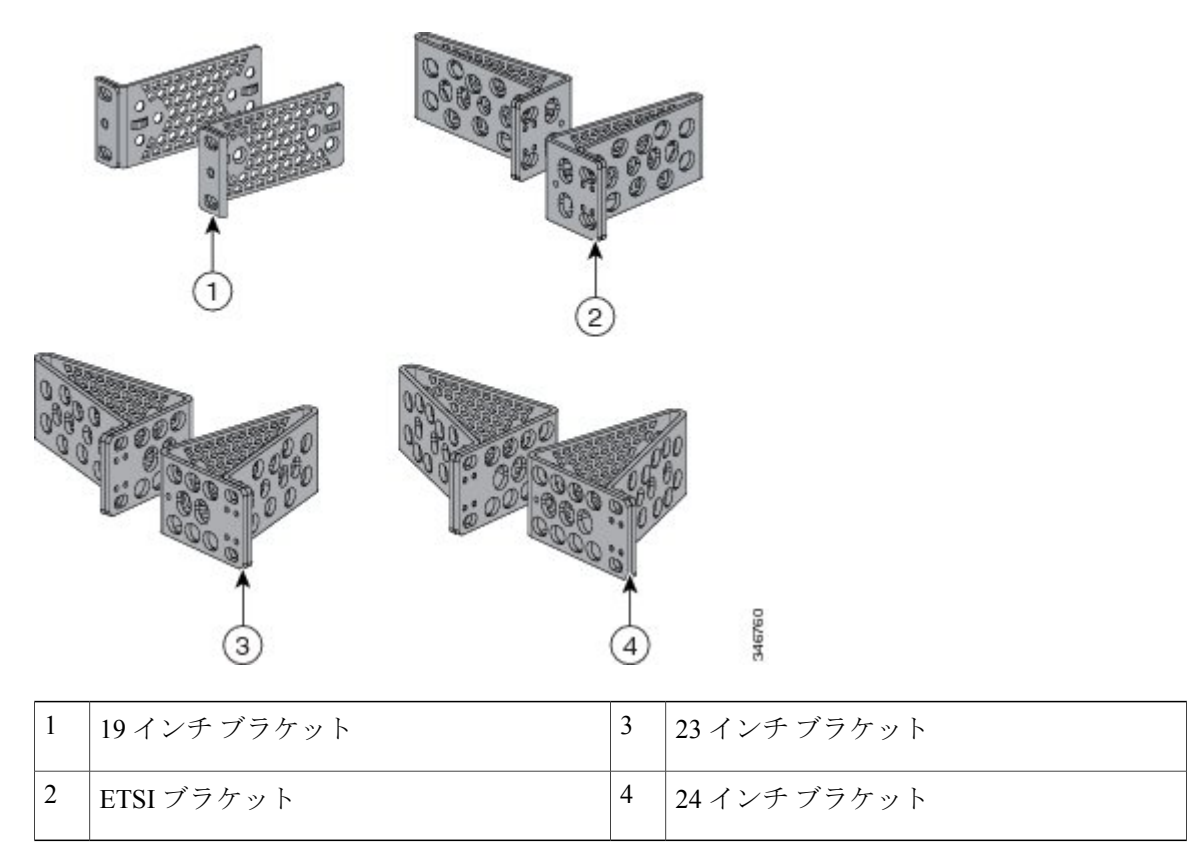

### ラックマウント ブラケットの取り付け

#### 手順

スイッチの両側にブラケットの長い側面を取り付けるには、2本のフラットヘッドネジ(Catalyst 6800IA-48FPD および 6800IA-48TD の場合)または4本のフラットヘッドネジ(Catalyst 6800IA-48FPDR の場合)を使用します。

図 15:19インチ ラック用ブラケットの取り付け (Catalyst 6800IA-48FPD および 6800IA-48TD)

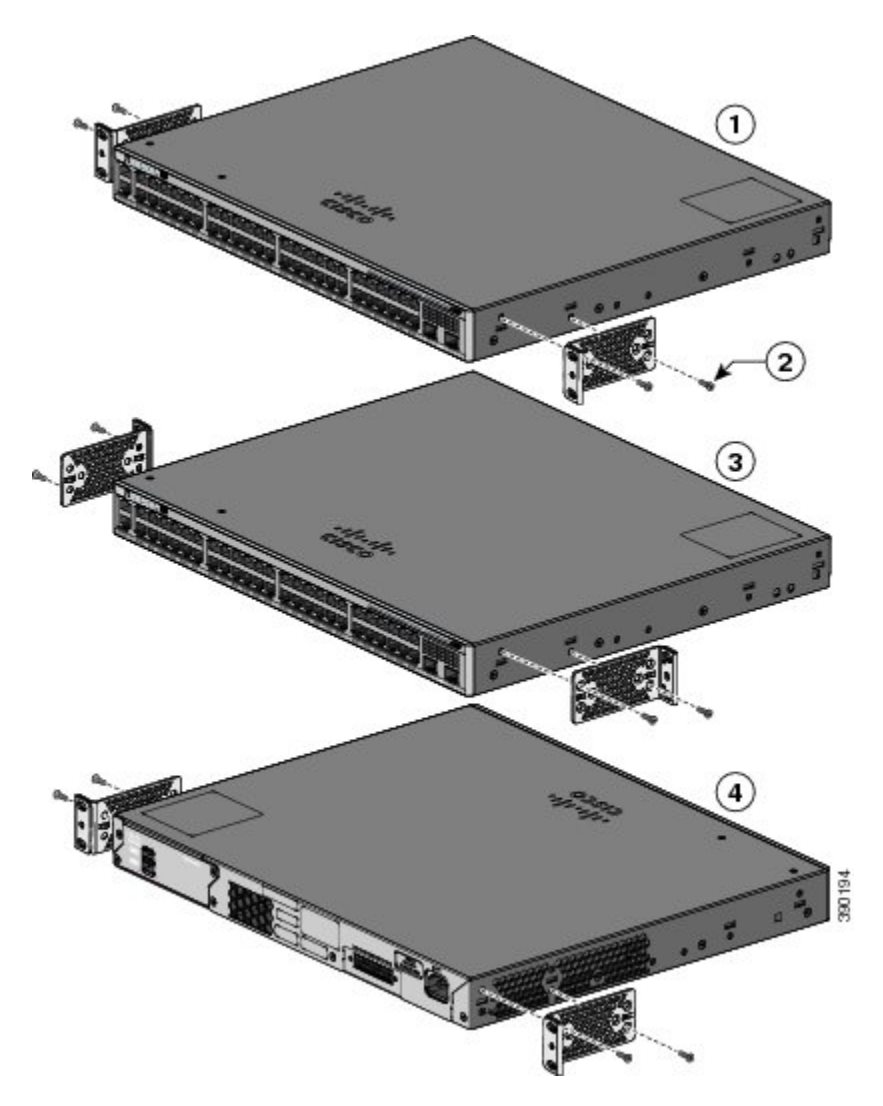

図 16:19インチ ラック用ブラケットの取り付け (Catalyst 6800IA-48FPDR)

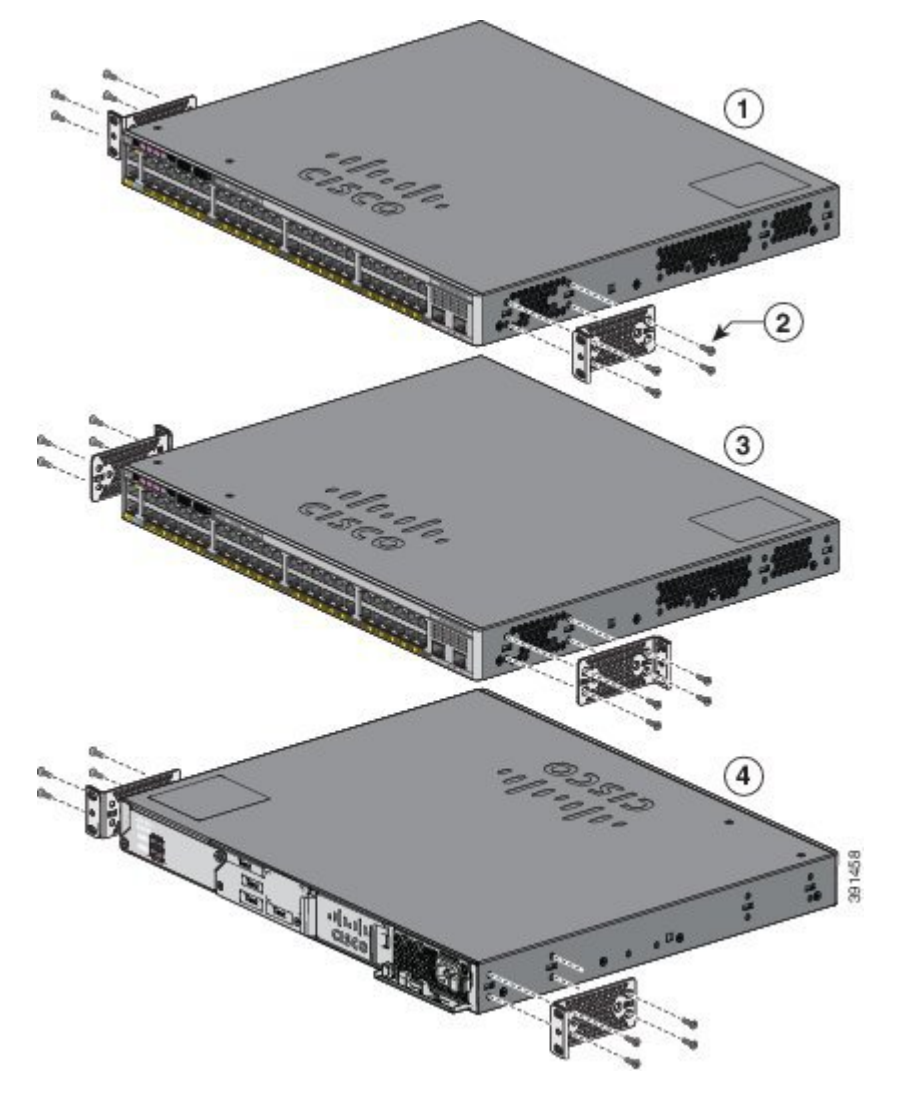

| 1 | フロントマウントの位置                 | 3 | ミッドマウントの位置 |
|---|-----------------------------|---|------------|
| 2 | No.8 フラットヘッド ネジ(48-2927-01) | 4 | リアマウントの位置  |

### ラックへの取り付け

手順

- **ステップ1** 同梱の4本の小ネジを使用して、ラックにブラケットを取り付けます。
- **ステップ2** 黒の小ネジを使用して、右または左のブラケットにケーブルガイドを取り付けます。

I

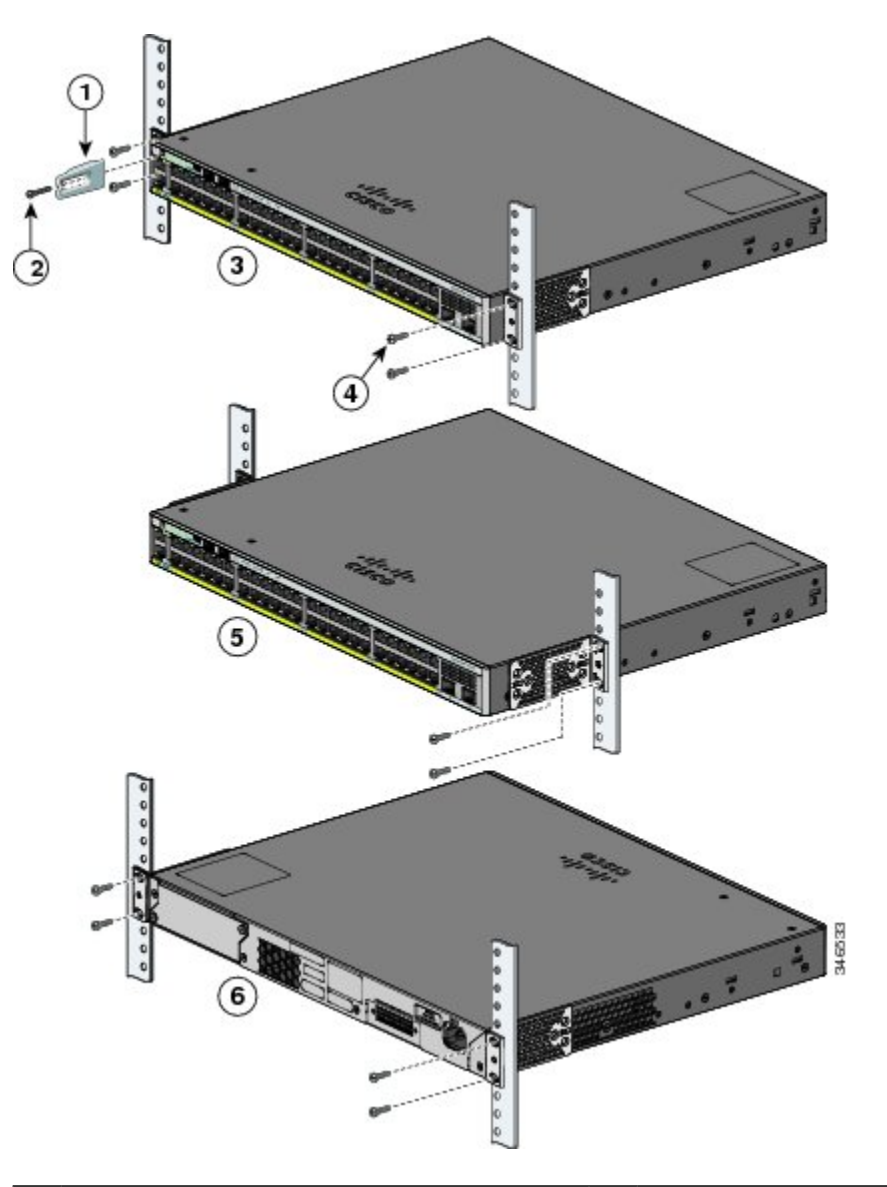

| 1 | ケーブル ガイド          | 4 | No.12 なべネジ(48-0523-01)または No.10<br>なべネジ(48-0627-01) |
|---|-------------------|---|-----------------------------------------------------|
| 2 | 黒の小ネジ(48-0654-01) | 5 | 中間取り付け位置                                            |
| 3 | 前面取り付け位置          | 6 | 背面取り付け位置                                            |

## 壁面への設置

### 

警告 壁面への設置手順をよく読んでから、設置を開始してください。 適切なハードウェアを使用 しなかった場合、または、正しい手順に従わなかった場合は、人体に危険が及んだり、システ ムが破損したりする可能性があります。 ステートメント 378

### 壁面マウント用ブラケットの取り付け

#### 手順

- **ステップ1** スイッチの片側に 19 インチ ブラケットを取り付けます。
- ステップ2 同じ手順で、スイッチの反対側にもブラケットを取り付けます。

#### 図 17:壁面に設置する場合の 19インチ ブラケットの取り付け

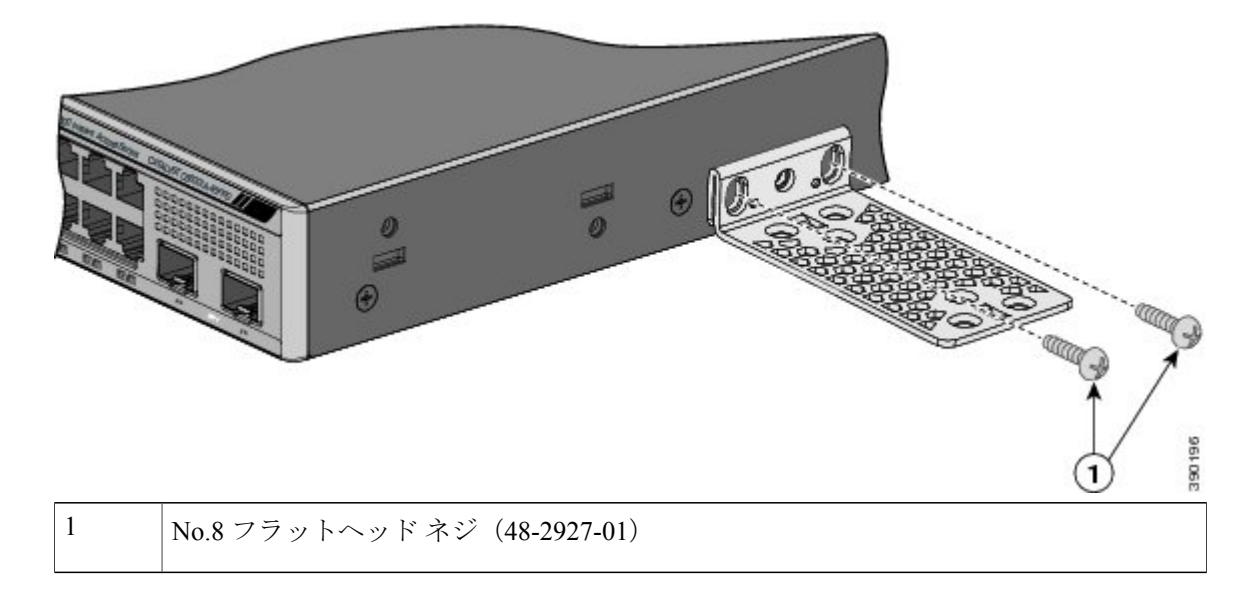

### RPS コネクタ カバーの取り付け

## Â

警告 RPS がスイッチに接続されていない場合は、スイッチの裏側に RPS コネクタ カバーを取り付けてください。 ステートメント 265

#### 手順

スイッチに RPS を使用していない場合は、2本のなベネジを使用して、RPS コネクタ カバーをス イッチの裏側に取り付けます。

図 18: RPS コネクタ カバーの取り付け

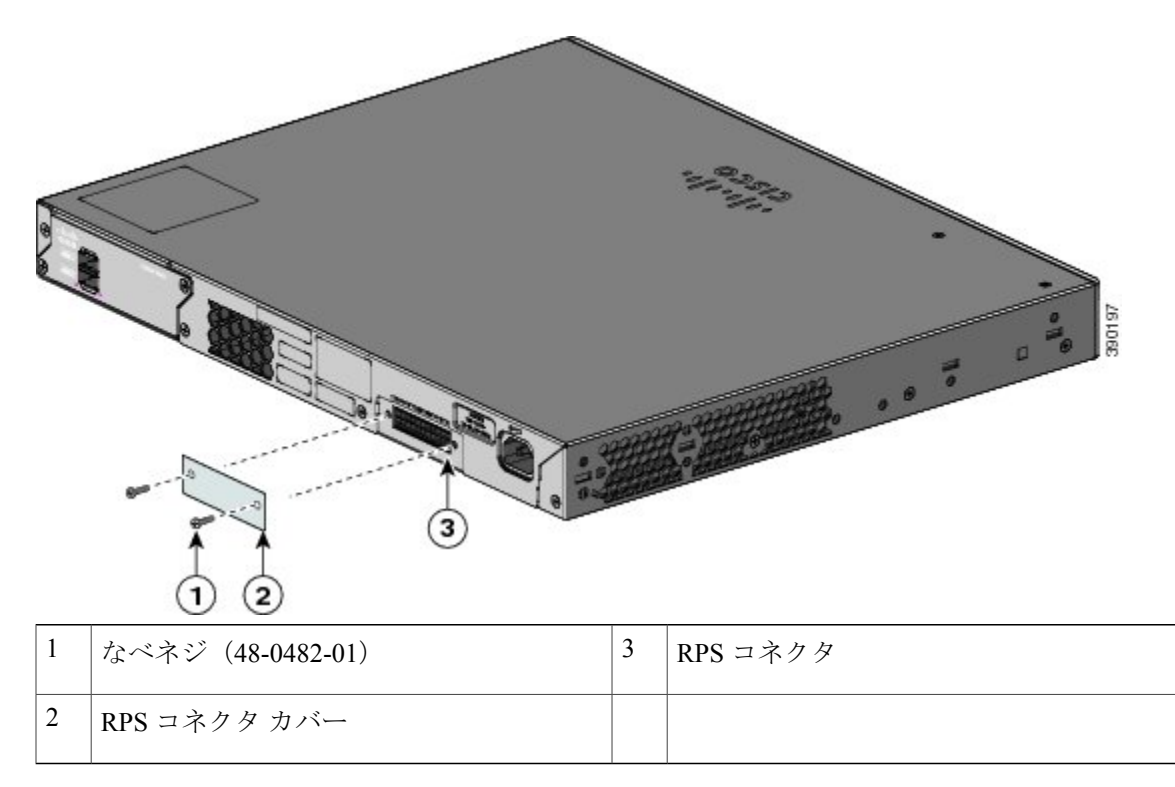

### 壁面への設置

スイッチおよびケーブルを確実に支えるために、スイッチを壁面の間柱、または固定した合板の 背板にしっかりと取り付けてください。前面パネルが下向きになるようにしてスイッチを取り付 けます。

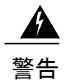

壁面への設置手順をよく読んでから、設置を開始してください。 適切なハードウェアを使用 しなかった場合、または、正しい手順に従わなかった場合は、人体に危険が及んだり、システ ムが破損したりする可能性があります。 ステートメント 378

Â

注意 安全基準に従って、スイッチの前面パネルを下側に向けて壁面に設置してください。

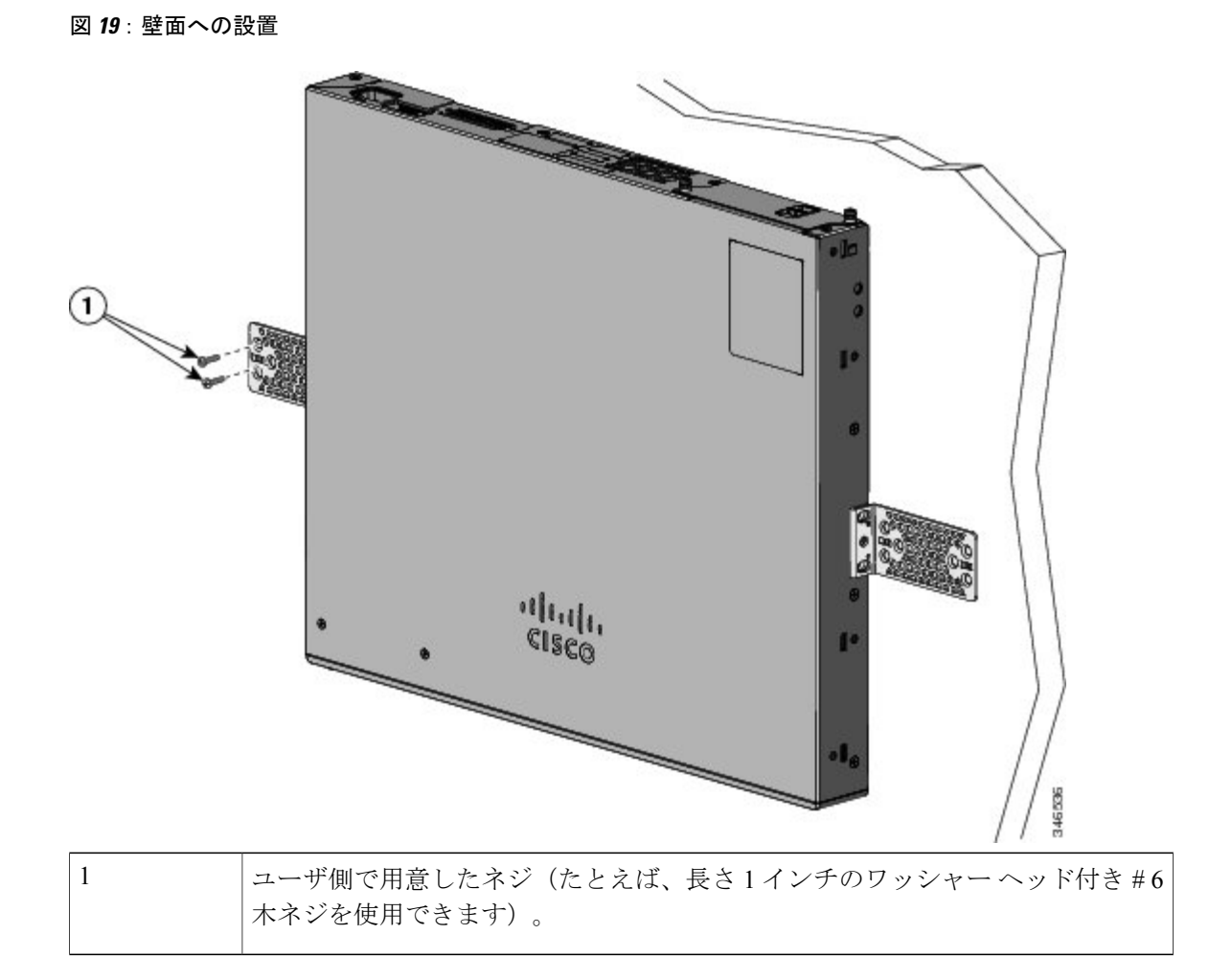

スイッチの設置が完了したら、スイッチの設定の詳細についてスイッチのインストレーション後の作業, (35ページ)を参照してください。

## 卓上または棚へのスイッチの設置

手順

- **ステップ1** スイッチを卓上または棚に設置する場合は、マウントキットの中からゴム製の脚が付いた粘着ストリップを取り出します。
- ステップ2 シャーシ底面の4個の丸い刻み込みにゴム製の脚を4つ取り付けます。
- **ステップ3** AC 電源近くの卓上または棚にスイッチを置きます。
- **ステップ4** スイッチの設置が完了したら、スイッチの設定の詳細についてスイッチのインストレーション後の作業, (35ページ)を参照してください。

## スイッチのインストレーション後の作業

- •スタックポートに接続します。
- ・電源コード保持具を設置します(任意)。
- •前面パネルのポートに接続します。

## FlexStack ケーブルの接続(オプション)

スイッチ同士の接続には、必ずシスコ認定の FlexStack ケーブルを使用してください。

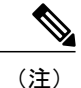

これは、スタック構成可能スイッチでのみサポートされます。

#### Â

注意 必ず承認されているケーブルを使用して、別のCatalyst6800IAスイッチにのみ接続してください。認定されていないシスコ製ケーブルまたは機器に接続すると、機器が破損することがあります。

#### 手順

- ステップ1 FlexStack ケーブルからダストカバーを取り外し、後で使用できるように保管しておきます。
- ステップ2 FlexStack ケーブルの一端を最初のスイッチのスタック ポートに差し込みます。 ケーブルのもう
   一端を別のスイッチのスタック ポートに差し込みます。 正しい位置にはめ込まれるまで、ケーブルを完全に差し込んでください。

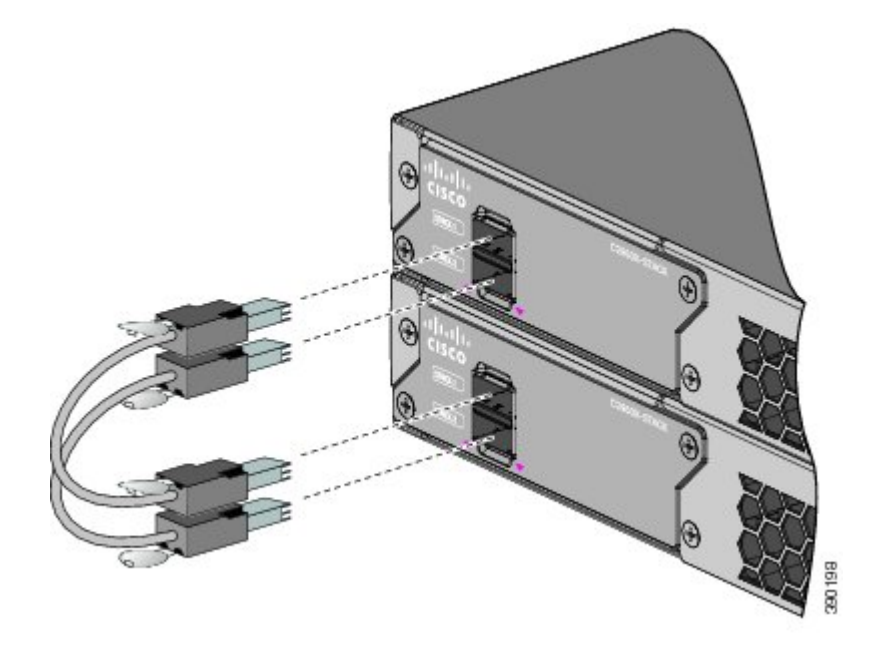

- (注) FlexStack ケーブルを STACK 1 ポートに接続する場合は、タブをコネクタの上に向けます。FlexStack ケーブルを STACK 2 ポートに接続する場合は、タブをコネクタの下に向けます。
- ステップ3 FlexStack ケーブルをコネクタから取り外したら、ダストカバーを再び取り付けます。
  - 注意 FlexStack ケーブルの取り外しや取り付けを行うと、ケーブルの耐用期間が短くなる可能 性があります。ケーブルの着脱は必要最低限にしてください。

## FlexStack ケーブルの取り外し

手順

- ステップ1 FlexStack ケーブルを取り外すには、ケーブルコネクタのタブをつかんで、まっすぐにゆっくり引きだします。
- **ステップ2** FlexStack ケーブルをコネクタから取り外したら、ダストカバーを取り付けて、コネクタを埃から 保護してください。
  - 注意 FlexStack ケーブルの取り外しや取り付けを行うと、ケーブルの耐用期間が短くなる可能 性があります。 必要な場合以外には、ケーブルの取り外しや取り付けを行わないように してください。

## 電源コード保持具の設置(任意)

# (注)

このセクションは、Catalyst 6800IA-48FPD および 6800IA-48TD スイッチにのみ適用されます。

電源コード保持具はオプションです(部品番号 [PWR-CLP=])。スイッチの注文時に同時にご注 文いただくか、スイッチ購入後にシスコ代理店にご注文ください。

#### 手順

- **ステップ1** 電源コードの太さに基づいて電源コード保持具のスリーブサイズを選択します。サイズが小さい ほうのスリーブははめ込み式で、細いコードに使用します。
- **ステップ2** 保持具に AC 電源コードを通し、スイッチ上のループに保持具の先端を通します。

#### 図 20: 針状のループによる保持具の差し込み方

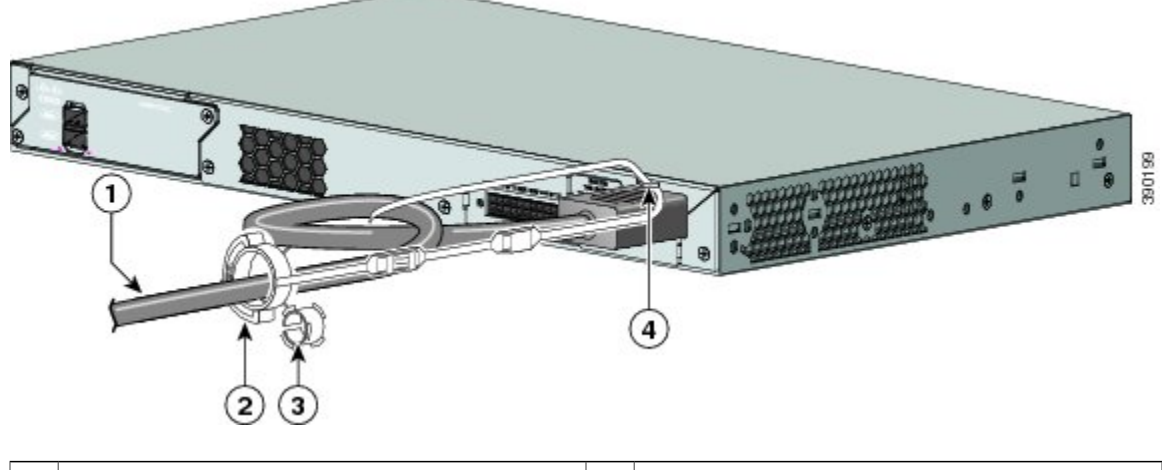

| 1 | AC 電源コード | 3 | 細い電源コード用のスリーブ |
|---|----------|---|---------------|
| 2 | 電源コード保持具 | 4 | ループ           |

ステップ3 保持具の先端を最初のラッチに通します。

#### 図 21: ラッチへの保持具の通し方

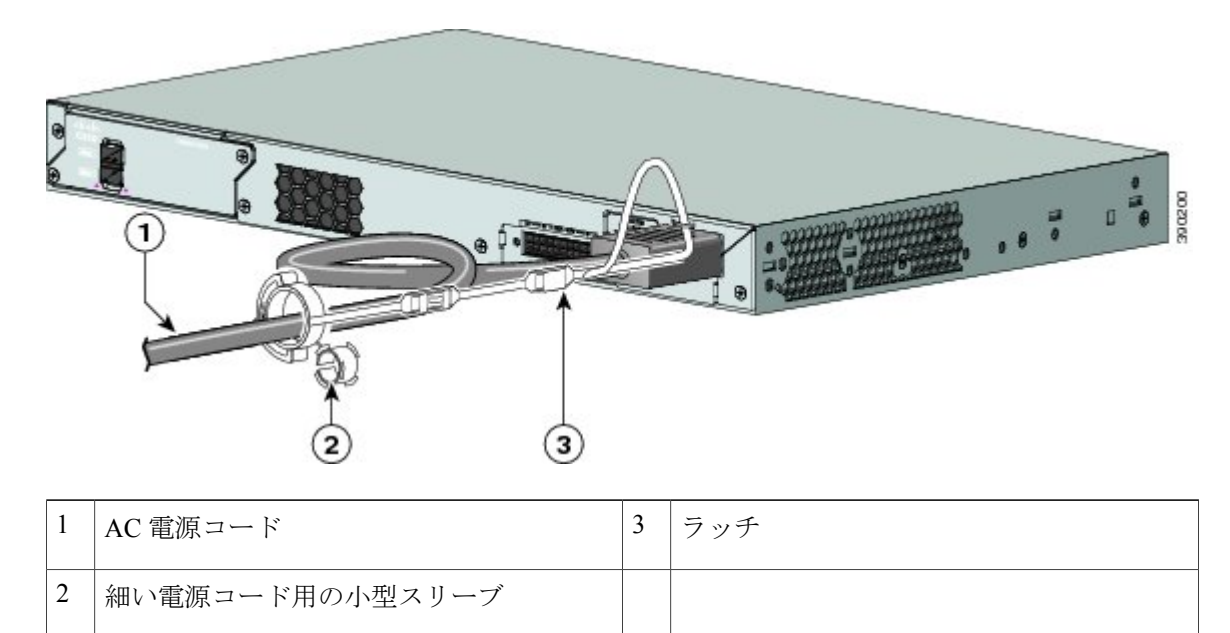

ステップ4 保持具の先端をもう1つのラッチに通して固定します。

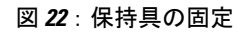

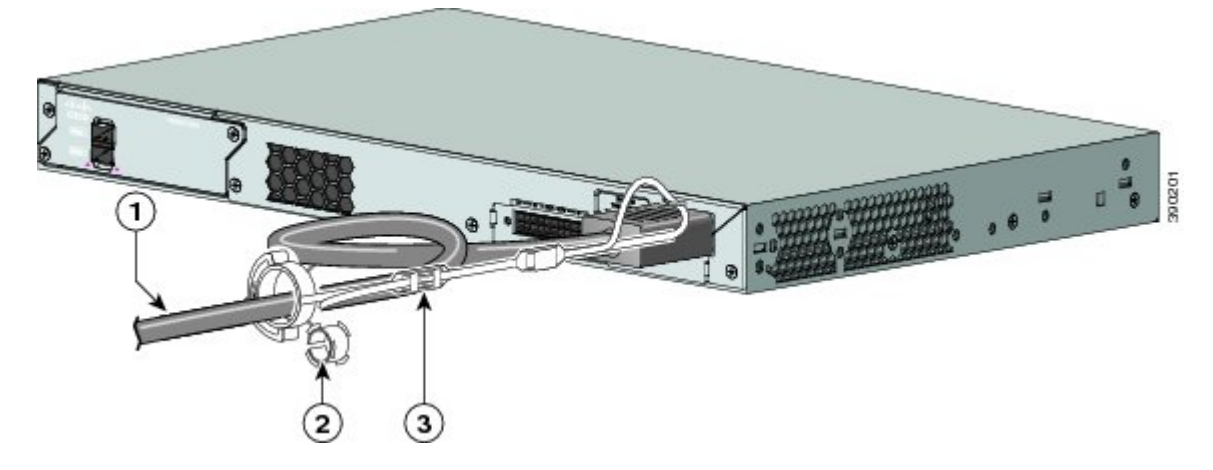

| 1 | AC 電源コード      | 3 | ラッチ |
|---|---------------|---|-----|
| 2 | 細い電源コード用のスリーブ |   |     |

**ステップ5** (任意)細い電源コードには小型スリーブを使用します。細いコードに小型スリーブを使用する と、高い安定性が得られます。スリーブを取り出し、電源コードにはめ込みます。

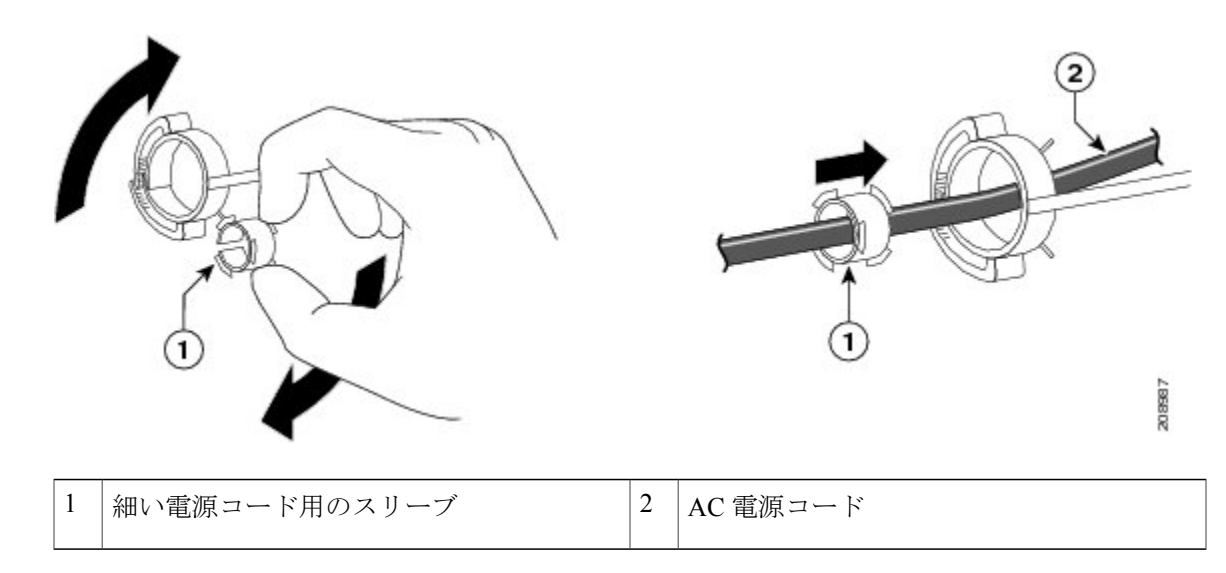

図 23:電源コードにはめ込んだスリーブ

ステップ6 保持具を押し込んで AC 電源コードを固定します。

図 24:保持具への電源コードの固定

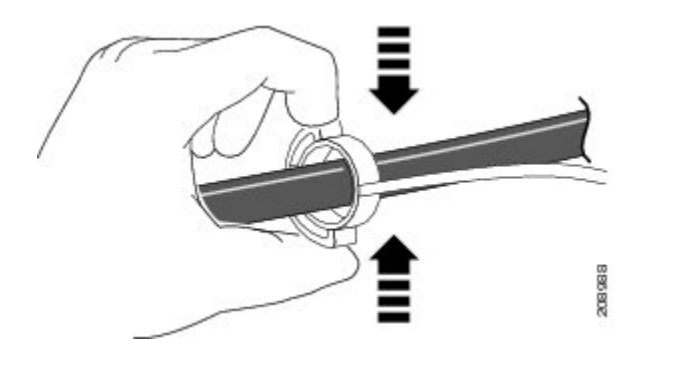

## SFP および SFP+ モジュールの取り付け

SFP+スロットでは、SFP モジュールと SFP+モジュールの両方がサポートされます。

サポートする SFP モジュールの一覧は、Cisco.com にあるスイッチのリリース ノートを参照して ください。スイッチには、シスコ製 SFP モジュールだけを使用してください。各シスコ製モジュー ルには、セキュリティ情報が符号化されたシリアル EEPROM が組み込まれています。 この符号 化によって、シスコはそのモジュールがスイッチの要件を満たしているかどうかを識別し、検証 できます。

SFP モジュールの取り付け、取り外し、ケーブル接続、およびトラブルシューティングについては、装置に付属しているモジュールのマニュアルを参照してください。

## SFP または SFP+ モジュールの取り付け

#### はじめる前に

SFP モジュールまたは SFP+ モジュールを取り付けるには、次の注意事項に従ってください。

- モジュールポートの埃よけプラグ、または光ファイバケーブルのゴム製キャップは、ケーブルを接続する準備が整うまでは取り外さないでください。これらのプラグおよびキャップは、モジュールポートやケーブルを汚れや周辺光から保護する役割を果たします。
- ・静電破壊を防ぐため、ケーブルをスイッチや他の装置に接続する場合は、ボードおよびコンポーネントを正しい手順で取り扱うようにしてください。

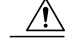

注意 SFP モジュールや SFP+ モジュールの取り外しや取り付けを行うと、モジュー ルの耐用期間が短くなる可能性があります。必要な場合以外は、SFPモジュー ルの着脱を行わないようにしてください。

#### 手順

- **ステップ1** 静電気防止用リストストラップを手首に巻き、ストラップの機器側を塗装されていない金属面に 取り付けます。
- ステップ2 モジュール上部で送信(TX)および受信(RX)マークを探します。 SFPまたはSFP+モジュールによっては、送信側と受信側(TXとRX)の印が、接続の方向を示 す矢印に置き換えられている場合もあります。

- **ステップ3** ベールクラスプラッチ付きのモジュールの場合は、ロック解除の位置までラッチを開きます。
- **ステップ4** モジュールをスロットの開口部に合わせて、コネクタをスロットの奥にはめ込みます。
- **ステップ5** ベールクラスプラッチ付きのモジュールの場合は、ラッチを閉じます。
- ステップ6 光ファイバSFPまたはSFP+モジュールの場合は、埃よけプラグを取り外して保管しておきます。
- **ステップ7** SFP ケーブルを接続します。

図 25: SFP モジュールの装着

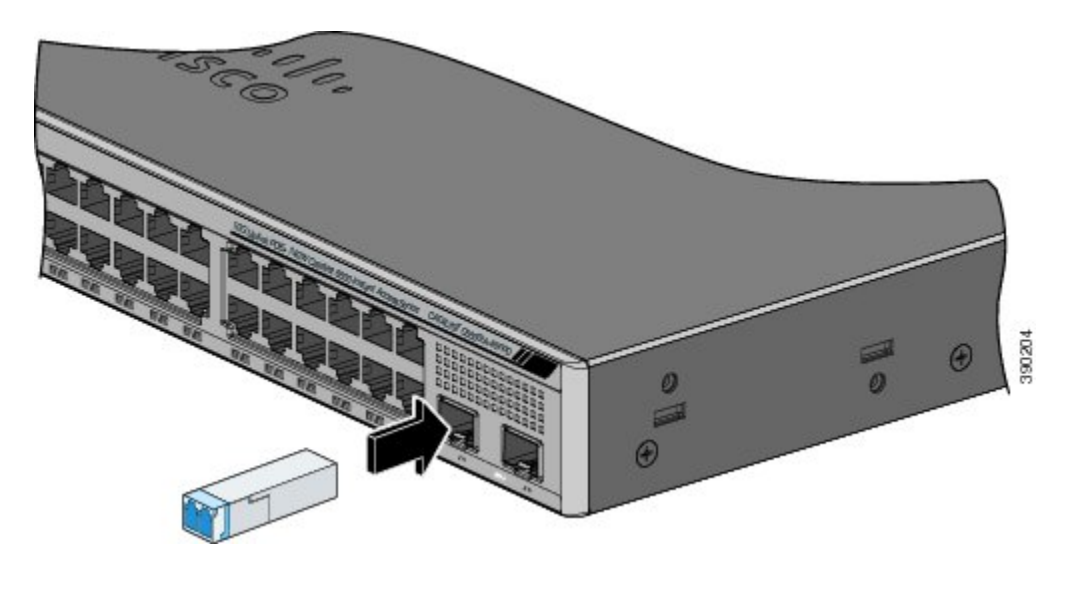

## SFP または SFP+ モジュールの取り外し

手順

- **ステップ1** 静電気防止用リストストラップを手首に巻き、ストラップの機器側を塗装されていない金属面に 取り付けます。
- **ステップ2** SFP モジュールからケーブルを取り外します。 ケーブル コネクタ プラグを再び取り付ける際に は、送信(TX)と受信(RX)を間違えないように注意してください。
- **ステップ3** 光インターフェイスを清潔に保つために、SFP モジュールまたはSFP+モジュールの光ポートにダ ストプラグを取り付けます。
- ステップ4 ベールクラスプラッチ付きのモジュールの場合は、ベールを下げて、モジュールを取り外します。ラッチが手の届きにくい場所にあり、指でラッチを解除できない場合には、小型マイナスドライバなどの細長い工具を使用してラッチを解除します。
- ステップ5 SFP または SFP+ モジュールを持ち、モジュール スロットからゆっくりと引き出します。
- ステップ6 モジュールは、静電気防止用袋に収めるか、その他の保護環境下に置いてください。

## SFP および SFP+ モジュールへの接続

## 光ファイバ SFP および SFP+ モジュールへの接続

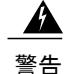

・ クラス1レーザー製品です。 ステートメント 1008

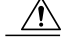

注意 SFP モジュールまたは SFP+ モジュールのポートのゴム製プラグ、または光ファイバケーブル のゴム製キャップは、ケーブルを接続する準備が整うまでは取り外さないでください。これ らのプラグおよびキャップは、SFPモジュールポートおよびケーブルを汚れや周辺光から保護 する役割を果たします。SFPモジュールに接続する前に、ポートおよびケーブル接続に関する 規定を確認してください。

#### 手順

- **ステップ1** モジュールポートと光ファイバケーブルからゴム製プラグを取り外し、再使用できるように保管 しておきます。
- **ステップ2** 光ファイバケーブルの一端を、SFP または SFP+ モジュールのポートに取り付けます。
- **ステップ3** ケーブルのもう一端を、接続先装置の光ファイバレセプタクルに取り付けます。

図 26: 光ファイバ SFP モジュール ポートへの接続

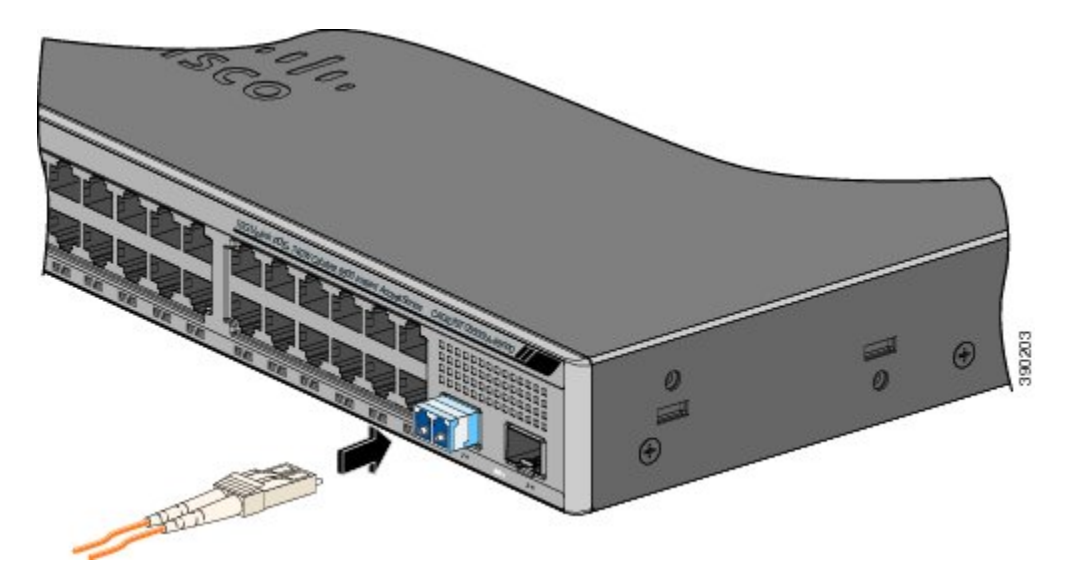

**ステップ4** ポートステータス LED を確認します。

スイッチと接続先装置がリンクを確立すると、LED はグリーンに点灯します。

**STP** がネットワークトポロジを検出し、ループの有無を確認している間、LED はオレンジに点灯 します。 このプロセスには 30 秒ほどかかり、その後、ポート LED はグリーンに点灯します。

ポートLEDが点灯しない場合、接続先装置が起動していない、ケーブルに問題がある、接続先装置のアダプタに問題があるといった理由が考えられます。

## 1000BASE-T SFP への接続

1000BASE-T 装置に接続する場合は、必ずカテゴリ5以上の4ツイストペア ケーブルを使用して ください。

#### 手順

- **ステップ1** ケーブルの一端を SFP モジュール ポートに接続します。 サーバ、ワークステーション、および ルータに接続する場合、4 ツイスト ペア ストレート ケーブルを差し込みます。 スイッチまたは リピータに接続する場合、4 ツイスト ペア クロス ケーブルを差し込みます。
- ステップ2 接続先装置の RJ-45 コネクタに、ケーブルのもう一方の端を接続します。

#### 図 27: 1000BASE-T SFP モジュールへの接続

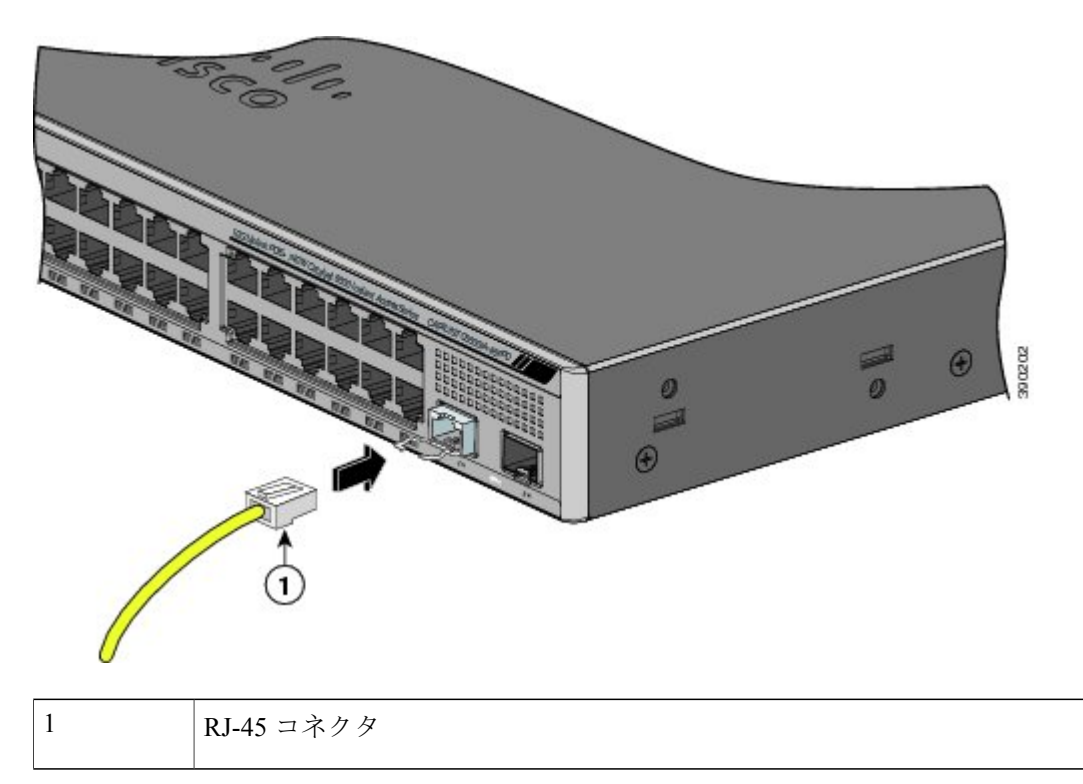

**ステップ3** ポートステータス LED を確認します。

・スイッチと他の装置がリンクを確立すると、LED はグリーンに点灯します。

- STPがネットワークトポロジを検出し、ループの有無を確認している間、LEDはオレンジに 点灯します。このプロセスには30秒ほどかかり、その後、ポートLEDはグリーンに点灯し ます。
- •LEDが消灯している場合は、他の装置がオンになっていないか、ケーブルに問題があるか、 または他の装置のアダプタに問題がある可能性があります。
- **ステップ4** 必要に応じて、スイッチまたは他方の装置を再設定し、再起動します。

## 10/100/1000 PoE+ ポートの接続

各ポートは、IEEE 802.3af および 802.3at (PoE+) に準拠した装置をサポートする PoE 機能を備え ており、Cisco IP Phone や Cisco Aironet アクセス ポイントをサポートするシスコ独自規格の PoE 機能も備えています。

IP Phone またはアクセス ポイントを接続するとき、各ポートが自動的に電力を供給するかどうか を個別に制御することができます。

最新のPoEプランニングツールにアクセスするには、Cisco.comの次のURLから入手できるCisco Power Calculator を利用してください。http://tools.cisco.com/cpc/launch.jsp

このアプリケーションを利用することで、特定のPoE構成の電源要件を計算することができます。 計算結果には、出力電流、出力電力、およびシステムの熱放散が表示されます。

警告 絶縁されていない金属接点、導体、または端子を Power over Ethernet (PoE)回路の相互接続に使用すると、電圧によって感電事故が発生することがあります。 危険性を認識しているユーザまたは保守担当者だけに立ち入りが制限された場所を除いて、このような相互接続方式を使用しないでください。 立ち入りが制限された場所とは、特殊な工具、錠と鍵、またはその他のセキュリティ手段を使用しないと入れない場所を意味します。 ステートメント 1072

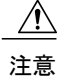

カテゴリ 5e およびカテゴリ 6 のケーブルには、高レベルの静電気が蓄積されることがありま す。 必ずケーブルを適切かつ安全な方法でアースしてから、スイッチや他の装置に接続して ください。

注意 不適合なケーブル配線または装置が原因で、PoEポートに障害が発生している可能性がありま す。必ず規格に適合したケーブル配線で、シスコ独自規格の IP Phone およびワイヤレス アク セスポイントである IEEE 802.3af または 802.3at (PoE+) に準拠した装置に接続してください。 PoE 障害の原因となっているケーブルや装置は取り外す必要があります。

#### 手順

- **ステップ1** ケーブルの一端をスイッチの PoE ポートに接続します。
- ステップ2 接続先装置の RJ-45 コネクタに、ケーブルのもう一方の端を接続します。両方の装置間でリンクが確立されると、ポート LED が点灯します。
  STP がトポロジを検出し、ループの有無を確認している間、ポート LED はオレンジに点灯します。このプロセスには30 秒ほどかかり、その後、ポート LED はグリーンに点灯します。LED が消灯している場合は、他の装置がオンになっていないか、ケーブルに問題があるか、または他の装置のアダプタに問題がある可能性があります。
- **ステップ3** 必要に応じて、接続先装置を再設定してから再起動します。
- **ステップ4** ステップ1~3を繰り返して、各装置を接続します。
  - (注) IEEE 802.3af を完全にはサポートしていない Cisco IP Phone やアクセス ポイントなど、 旧型の受電デバイスの多くは、クロス ケーブルでスイッチに接続すると PoE に対応で きない場合があります。

## 10/100/1000 ポートの接続

スイッチの10/100/1000 ポートの設定は、接続先装置の速度で動作するように変更されます。 接 続先のポートが自動ネゴシエーションをサポートしていない場合は、速度およびデュプレックス のパラメータを手動で設定できます。 自動ネゴシエーション機能のない装置または手動で速度と デュプレックスのパラメータが設定されている装置に接続すると、パフォーマンスの低下やリン ク障害が発生することがあります。

最大限のパフォーマンスを実現するためには、次のいずれかの方法でイーサネットポートを設定 してください。

- ・速度とデュプレックスの両方について、ポートに自動ネゴシエーションを実行させます。
- 接続の両側でインターフェイスの速度とデュプレックスに関するパラメータを設定します。

### Auto-MDIX 接続

スイッチの自動ネゴシエーション機能とAuto-MDIX機能は、デフォルトでイネーブルになっています。

自動ネゴシエーション機能を利用すると、接続先装置の速度で動作するようにスイッチポートの 設定が変化します。接続先の装置が自動ネゴシエーションをサポートしていない場合は、スイッ チインターフェイスの速度とデュプレックスのパラメータを手動で設定できます。

Auto-MDIX機能を利用するとスイッチで銅線イーサネット接続に必要なケーブルタイプが検出され、それに応じてインターフェイスが設定されます。

Auto-MDIX がディセーブルの場合、この表のガイドラインを使用して正しいケーブルを選択して ください。

デバイス クロス ケーブル<sup>5</sup> ストレート ケーブル スイッチとスイッチ Yes No Yes No スイッチとハブ Yes スイッチとコンピュータまたはサーバ No No Yes スイッチとルータ No Yes スイッチと IP Phone

表 14: 推奨イーサネット ケーブル(Auto-MDIX がディセーブルの場合)

5 100BASE-TX と 1000BASE-T のトラフィックでは、カテゴリ 5、カテゴリ 5e、またはカテゴリ 6 の 4 ツイスト ペア ケーブルが必要です。 10BASE-T トラフィックでは、カテゴリ 3 またはカテゴリ 4 のケーブルを使用できます。

## 次の作業

『Release 15.1SY Supervisor Engine 2T Software Configuration Guide』の「Instant Access」の章を参照 してください。

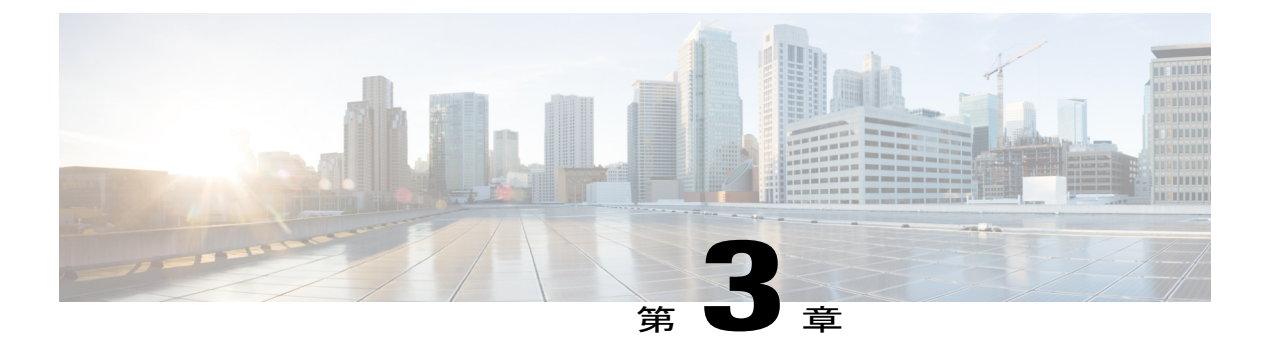

## 電源の取り付け

この章は、Catalyst 6800IA-48FPDR スイッチだけに適用されます。以下のトピックが含まれます。

- ・ 電源モジュールの概要, 49 ページ
- 取り付けに関するガイドライン, 51 ページ
- AC 電源モジュールの取り付けまたは交換, 52 ページ
- ・ シリアル番号の確認,54 ページ

## 電源モジュールの概要

スイッチは、1台または2台のアクティブな電源モジュールで動作します。2台のAC電源モジュール、または1台のモジュールとブランクカバーを使用できます。

#### 表15:電源モジュールのモデル番号と説明

| 部品番号            | 説明                |
|-----------------|-------------------|
| PWR-C2-1025WAC= | 1025 W AC 電源モジュール |

1025 W 電源モジュールは、115 ~ 240 VAC の入力電圧をサポートするオートレンジング ユニットです。 すべての電源モジュールにはファンが内蔵されています。 すべてのスイッチは、2 番目の電源モジュール スロットにブランク カバーが付いた状態で出荷されます。

AC電源モジュールにはAC電源コンセントに接続するための電源コードが、それぞれ付属しています。

図 28: PWR-C2-1025WAC 電源モジュール

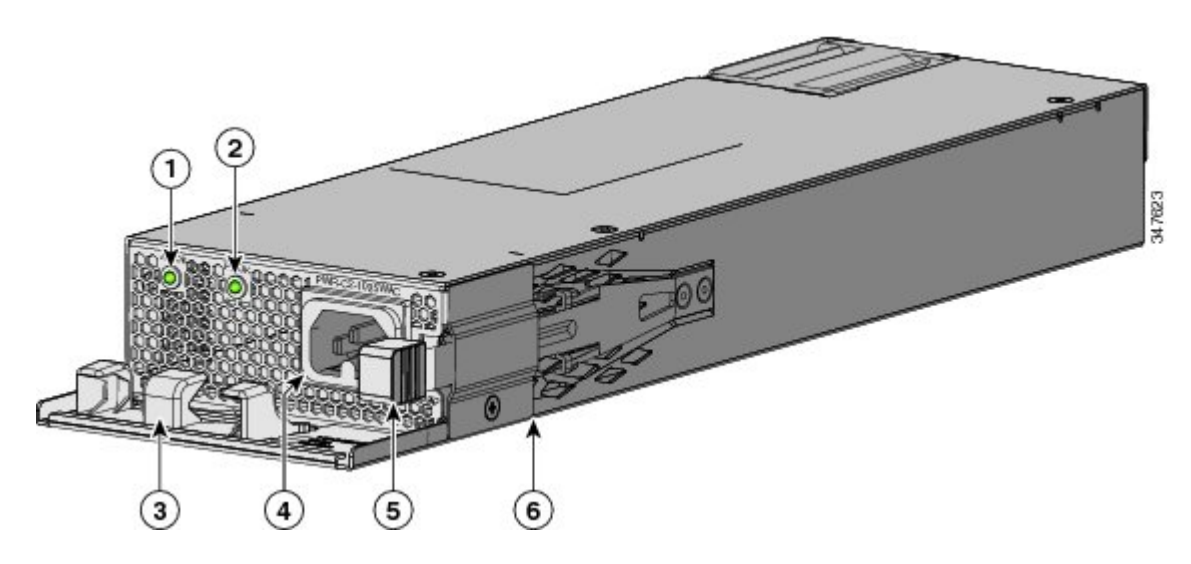

| 1 | AC OK LED   | 4 | AC 電源コード コネクタ |
|---|-------------|---|---------------|
| 2 | PS OK LED   | 5 | リリース ラッチ      |
| 3 | AC 電源コード保持具 | 6 | 電源モジュール       |

電源モジュール スロットに電源モジュールを取り付けない場合は、電源モジュール スロットカバーを取り付けてください。

図 29: 電源モジュール スロット カバー

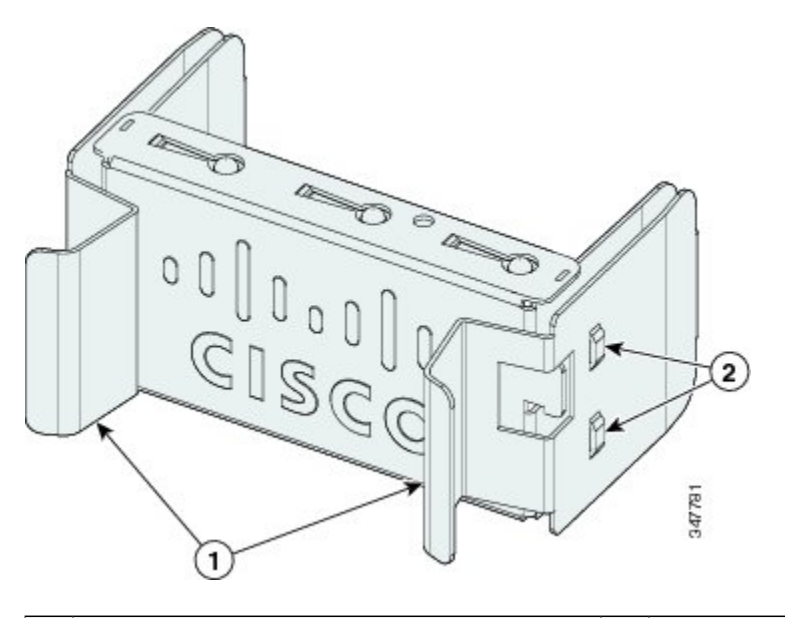

| 1 | リリース ハンドル | 2 | 固定クリップ |
|---|-----------|---|--------|
|   |           |   |        |

電源モジュールは2つのステータス LED を備えています。

| AC OK              | 説明                   | PS OK | 説明                                   |
|--------------------|----------------------|-------|--------------------------------------|
| 消灯(AC LED が消<br>灯) | AC 電源が入力されて<br>いません。 | 消灯    | 出力がディセーブルで<br>あるか、または入力が<br>動作範囲外です。 |
| グリーン               | AC 電源が入力されて<br>います。  | グリーン  | スイッチへ電力を供給<br>しています。                 |
|                    |                      | 赤     | 出力が停止しました。                           |

## 取り付けに関するガイドライン

電源モジュールの取り外しまたは取り付け時は、次の注意事項に従ってください。

・電源モジュールは、無理にスロットに押し込まないでください。スイッチのピンがモジュー ル側と合っていない場合に、ピンを破損するおそれがあります。

- ・電源モジュールがスイッチにしっかり取り付けられていないと、システムの動作が停止する ことがあります。
- 電源モジュールの電源を遮断してから、電源モジュールの取り外しまたは取り付けを行って ください。
- ・電源モジュールはホットスワップ可能です。

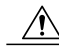

注意 一方の電源モジュール スロットが空の状態で、スイッチを動作させないでください。 シャー シを正しく冷却するためには、2 つのモジュール スロットに電源またはブランク モジュール を取り付ける必要があります。

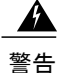

ブランクの前面プレートおよびカバーパネルには、3つの重要な機能があります。シャーシ内 の危険な電圧および電流による感電を防ぐこと、他の装置への電磁干渉(EMI)の影響を防ぐ こと、およびシャーシ内の冷気の流れを適切な状態に保つことです。システムは、必ずすべ てのカード、前面プレート、前面カバー、および背面カバーを正しく取り付けた状態で運用し てください。 ステートメント 1024

警告

モジュールの取り付け中または取り外し中は、空いているスロットやシャーシに手を入れない でください。回路の露出部分に触れると、感電のおそれがあります。 ステートメント 206

警告

この装置の設置、交換、または保守は、訓練を受けた相応の資格のある人が行ってください。 ステートメント 1030

A 警告

シスコの外部電源システムをスイッチに接続していない場合は、付属のコネクタカバーをス イッチの背面に取り付けてください。 ステートメント 386

## AC 電源モジュールの取り付けまたは交換

#### 手順

- ステップ1 元電源側の電源を切ります。
- ステップ2 電源コードを電源コード保持具から外します。
- ステップ3 電源コードを電源コネクタから外します。
- ステップ4 電源モジュール右側のリリース ラッチを押し、電源モジュールを引き出します

- (注) スイッチの動作中は、電源スロットを 90 秒以上空けたままにしないでください。
- 警告 この装置には複数の電源装置接続が存在する場合があります。すべての接続を取り外し、 装置の電源を遮断する必要があります。ステートメント 1028
- **ステップ5** 新しい電源を電源スロットに差し込み、ゆっくりスロットに押し込みます。1025W電源モジュー ルは、スイッチの背面パネルから数インチ突き出ます。

図 30: スイッチへの AC 電源モジュールの取り付け

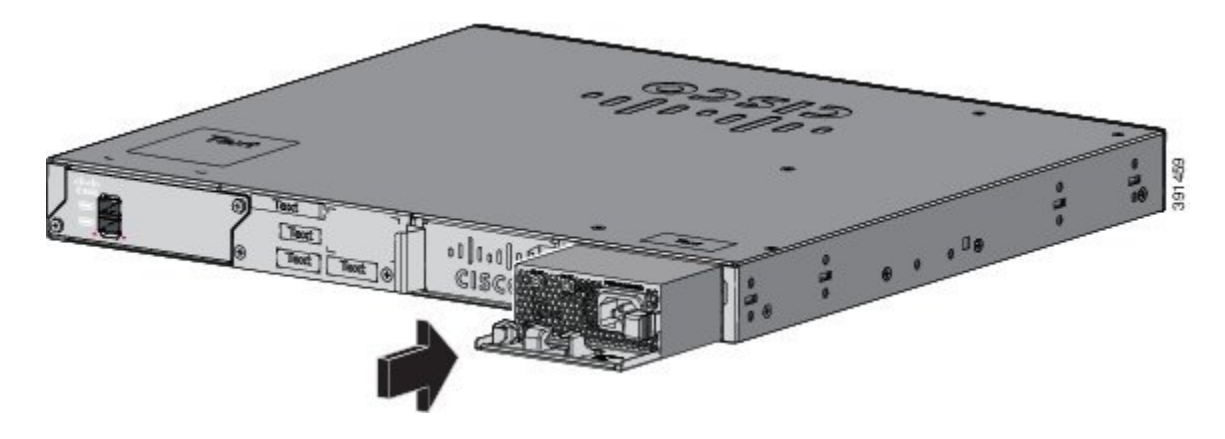

**ステップ6** (任意) 電源コードをループ状にして、電源コード保持具に通します。

図 31: 電源コード保持具を装着した AC 電源

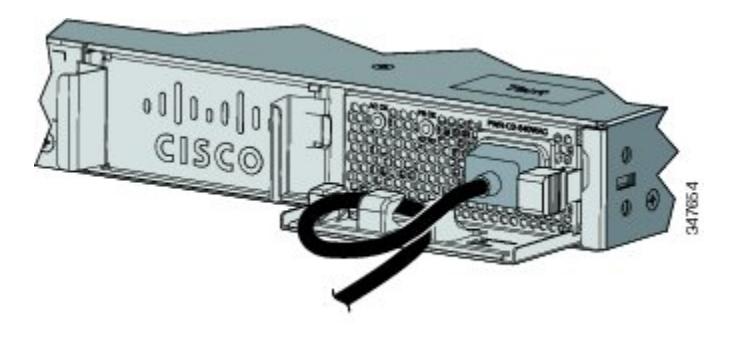

- **ステップ7** 電源コードを電源モジュールに接続してから AC 電源コンセントに接続します。 元電源側の電源 を投入します。
- ステップ8 電源モジュールの AC OK および PS OK の LED がグリーンに点灯したことを確認します。
- **ステップ9** 2台目の電源を設置するには、手順を繰り返してください。
  - (注) 2 台目の電源を取り付ける場合、電源上の LED が一時的に点滅する場合があります。

## シリアル番号の確認

シスコのテクニカル サポートに連絡する場合は、スイッチのシリアル番号が必要です。 show version 特権 EXEC コマンドを使用して、スイッチのシリアル番号を確認することもできます。

図 32: 1025 WAC 電源モジュールのシリアル番号

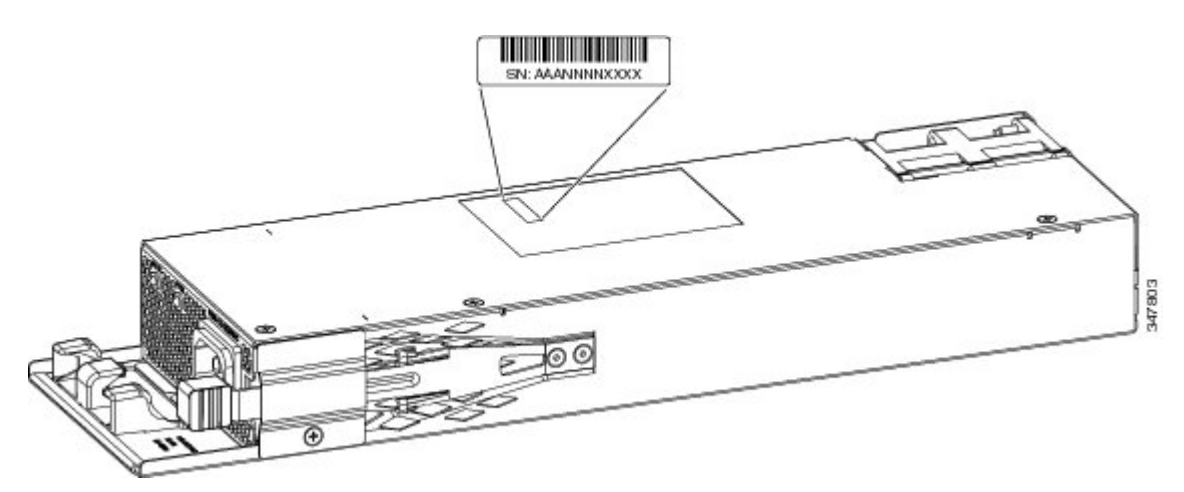

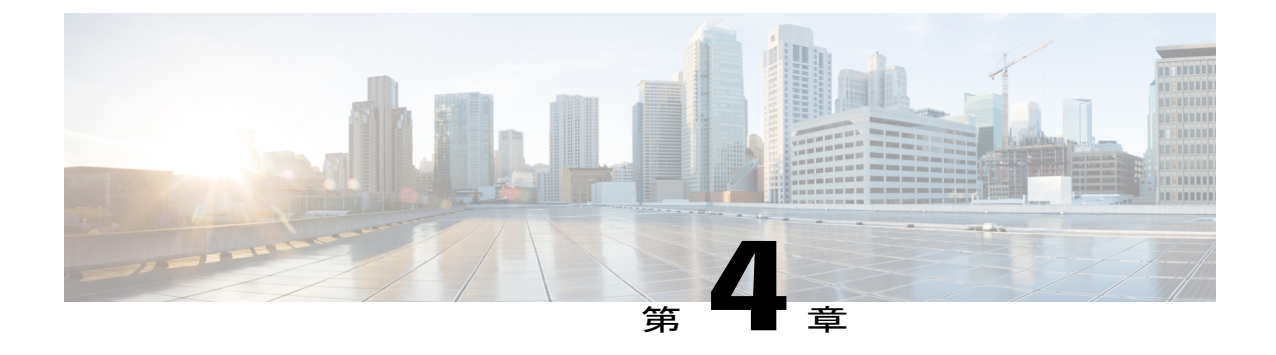

## トラブルシューティング

この章の内容は、次のとおりです。

- 問題の診断, 55 ページ
- ・ シリアル番号の確認, 60 ページ

## 問題の診断

前面パネルにあるLEDからは、スイッチのトラブルシューティングに役立つ情報が得られます。 LEDの状態を確認することによって、POST(電源投入時セルフテスト)のエラー、ポートの接続 問題、およびスイッチ全体のパフォーマンスを把握できます。また、Device Manager、CLI、また は SNMP ワークステーションから統計情報を入手することもできます。

## スイッチの POST 結果

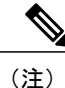

POST エラーは通常、修復不能です。 スイッチが POST に失敗した場合は、シスコのテクニカ ルサポート担当者にお問い合わせください。

## スイッチ LED

スイッチを直接操作できる場合は、ポートLEDに表示されているスイッチのトラブルシューティング情報を確認してください。LEDのカラーと意味については、「LED」を参照してください。

## スイッチの接続状態

### 不良または破損したケーブル

ケーブルにわずかでも傷や破損がないか必ず確認してください。物理層の接続に問題がないよう に見えるケーブルでも、配線やコネクタのごくわずかな損傷が原因でパケットが破損することが あります。ポートでパケットエラーが多く発生したり、ポートがフラッピング(リンクの切断お よび接続)を頻繁に繰り返したりする場合は、ケーブルにこのような破損がある場合があります。

- 銅線ケーブルまたは光ファイバケーブルを調べるか、問題のないケーブルに交換します。
- ケーブルコネクタで破損または欠落したピンがないか確認します。
- ・発信元と宛先の間のパッチパネルの接続やメディアコンバータに問題がないことを確認します。可能な場合は、パッチパネルをバイパスするか、故障しているメディアコンバータ(光ファイバ/銅線)を除去します。
- 可能な場合は、ケーブルを他のポートまたはインターフェイスに使用した場合に、問題が発生するかどうかを確認します。
- ケーブルを外してケーブルとスタックポートを調べ、ピンの折れやコネクタの損傷がないか を確認します。ケーブルに問題がある場合は、良品に交換します。

### イーサネット ケーブルと光ファイバケーブル

接続に適した正しいケーブルであることを確認します。

- イーサネットの場合、10 Mb/s UTP 接続にはカテゴリ3の銅線ケーブルを使用します。
   10/100/1000 Mbps 接続には、カテゴリ5、カテゴリ5e、またはカテゴリ6の UTP を使用します。
- ・光ファイバケーブルの場合、使用する距離とポートタイプに適した正しいケーブルである ことを確認します。 接続先装置の両方のポートが一致しており、同じ符号化方式、光周波 数、およびファイバタイプを使用していることを確認します。
- ・銅線接続の場合は、ストレートケーブルを使用すべきところにクロスケーブルが使用されていたり、クロスケーブルを使用すべきところにストレートケーブルが使用されていたりしないかを確認します。スイッチのAuto-MDIXを有効にするか、ケーブルを交換します。

### リンク ステータス

両側のリンクが確立されていることを確認します。 配線の1本が切れていたり、ポートの1つが シャットダウンしていたりすると、片側ではリンクが確立されていても反対側では確立されてい ない可能性があります。 ポートLEDが点灯していても、ケーブルが正常であるという保証はありません。ケーブルに物理 的な圧力がかかり、最低限のレベルで機能している場合もあります。ポートLEDが点灯しない場 合は、次のことを確認します。

- ケーブルをスイッチから外して、問題のない装置に接続します。
- ケーブルの両端が正しいポートに接続されていることを確認します。
- 両方の装置の電源が入っていることを確認します。
- ・正しいケーブルタイプが使用されていることを確認します。
- ・接触不良がないか確認します。完全に接続されているように見えても、そうでないことがあります。ケーブルをいったん外して、接続し直してください。

#### 10/100/1000 ポートの接続

ポートが異常を示している場合:

- MODE ボタンを使用して、すべてのポートのステータスを確認します。
- show interfaces 特権 EXEC コマンドを使用して、ポートが errdisable、disabled、または shutdown の状態になっていないかどうかを確認します。必要に応じて、ポートを再度イネーブルにし ます。

#### 10/100/1000 PoE+ ポートの接続

PoE ポートに接続された充電デバイスに電力が供給されていない場合:

- MODE ボタンを使用して、すべてのポートの PoE のステータスを確認します。
- show interfaces 特権 EXEC コマンドを使用して、ポートが error-disabled、disabled、または shutdownの状態になっていないかどうかを確認します。必要に応じて、ポートを再度イネー ブルにします。
- スイッチに取り付けられている電源モジュールの電力が、接続先装置の電力要件を満たしていることを確認します。
- 接続先装置に電力を供給するために十分なPoE供給電力があることを確認します。使用可能なPoE供給電力を確認するには、show power inline グローバル コンフィギュレーション コマンドを使用します。
- ケーブルタイプを確認します。 IEEE 802.3af がフル サポートされていない Cisco IP Phone や アクセスポイントなどの多くのレガシー装置では、クロスケーブルでスイッチに接続され ている場合に PoE がサポートされない場合があります。 このような場合は、クロスケーブ ルをストレートケーブルに交換してください。

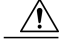

注意 不適合なケーブル配線または装置が原因で、PoEポートに障害が発生している 可能性があります。 必ず規格に適合したケーブル配線で、シスコ独自規格の IP Phone およびワイヤレス アクセス ポイント、または IEEE 802.3af に準拠し た装置に接続してください。 PoE 障害の原因となっているケーブルや装置は 取り外す必要があります。

### SFP および SFP+ モジュール

スイッチには、シスコ製 SFP または SFP+ モジュールだけを使用してください。 各シスコ製モ ジュールには、セキュリティ情報が符号化されたシリアル EEPROM が組み込まれています。 こ の符号化によって、シスコはそのモジュールがスイッチの要件を満たしているかどうかを識別し、 検証できます。

- SFPモジュールを調査します。疑わしいSFPモジュールを故障していないことがわかっているモジュールに交換します。モジュールが使用するプラットフォームでサポートされていることを確認します。(Cisco.comにあるスイッチのリリースノートに、スイッチがサポートするSFPモジュールの一覧が示されています)。
- show interfaces 特権 EXEC コマンドを使用して、ポートまたはモジュールが error-disabled、 disabled、またはshutdownの状態になっていないかどうかを確認します。必要に応じて、ポートを再度イネーブルにします。
- すべての光ファイバがクリーンな状態で安全に接続されていることを確認します。

#### インターフェイスの設定

インターフェイスがディセーブルになっていないか、電源がオフになっていないかを確認してく ださい。リンクの片側でインターフェイスを手動でシャットダウンした場合は、そのインター フェイスが再度イネーブルにされるまで復活しません。 show interfaces イネーブル EXEC コマン ドを使用して、インターフェイスが error-disabled、disabled、または shutdown の状態になっていな いかどうかを確認します。 必要に応じて、インターフェイスを再度イネーブルにします。

### エンド デバイスへの ping

pingを使用して、最初は直接接続されているスイッチから始めて、接続できない原因となっている箇所を突き止めるまで、ポートごと、インターフェイスごと、トランクごとに段階的にさかのぼって調べます。各スイッチの連想メモリ(CAM)テーブル内に、エンドデバイスのMACアドレスが存在していることを確認します。

### スパニングツリーのループ

スパニングツリー プロトコル (STP) にループが発生すると、重大なパフォーマンス上の問題が 引き起こされ、その状況がポートやインターフェイスの問題のように見えることがあります。

ループは、単方向リンクによって引き起こされることがあります。これは、スイッチが送信した トラフィックをネイバーが受信しているものの、スイッチはネイバーから送信されたトラフィッ クを受信していないときに発生します。光ファイバケーブルの断線、その他のケーブル接続の問 題、またはポートの問題が原因になることがあります。

スイッチで単方向リンク検出(UDLD)をイネーブルにすると、単方向リンク問題の特定に役立 ちます。

## スイッチのパフォーマンス

### 速度、デュプレックス、および自動ネゴシエーション

ポートの統計情報に、アライメントエラー、フレームチェックシーケンス(FCS)、またはレイ トコリジョンエラーが大量に表示される場合は、速度またはデュプレックス設定の不一致を示し ていることがあります。

2 台のスイッチ間、スイッチとルータ間、またはスイッチとワークステーション/サーバ間でデュ プレックスと速度の設定が一致しない場合は、速度とデュプレックスに共通の問題が発生します。 この不一致は、速度およびデュプレックスを手動で設定した場合や、2 台の装置間における自動 ネゴシエーションの問題が原因となることがあります。

スイッチのパフォーマンスを最大限に引き出してリンクを保証するには、次のいずれかのガイド ラインに従ってデュプレックスまたは速度の設定を変更してください。

- ・速度とデュプレックスの両方について、両方のポートで自動ネゴシエーションを実行させます。
- ・接続の両端でインターフェイスの速度とデュプレックスのパラメータを手動で設定します。
- リモートデバイスが自動ネゴシエートしない場合は、2つのポートのデュプレックス設定を同じにします。速度パラメータは、接続先ポートが自動ネゴシエーションを実行しない場合でも自動的に調整されます。

### 自動ネゴシエーションとネットワーク インターフェイス カード

スイッチとサードパーティ製ネットワーク インターフェイス カード (NIC) 間で問題が発生する 場合があります。 デフォルトで、スイッチ ポートとインターフェイスは自動ネゴシエートしま す。一般的にはラップトップコンピュータやその他の装置も自動ネゴシエーションに設定されて いますが、それでも自動ネゴシエーションの問題が発生することがあります。

自動ネゴシエーションの問題をトラブルシューティングする場合は、接続の両側で手動設定を試 してください。手動設定を行っても問題が解決しない場合は、NICのファームウェアやソフト ウェアに問題がある可能性があります。その場合は、NIC ドライバを最新バージョンにアップグレードして問題を解決してください。

### ケーブル接続の距離

ポート統計情報に、過剰なFCS、レイトコリジョン、またはアライメントエラーが示されている 場合は、スイッチから接続先の装置までのケーブル長が推奨ガイドラインに従っていることを確 認してください。

## シリアル番号の確認

シスコのテクニカル サポートに連絡する場合は、スイッチのシリアル番号が必要です。 show version 特権 EXEC コマンドを使用して、スイッチのシリアル番号を確認することもできます。

#### 図 33: Catalyst 6800IA-48FPD および 6800IA-48TD スイッチのシリアル番号の位置

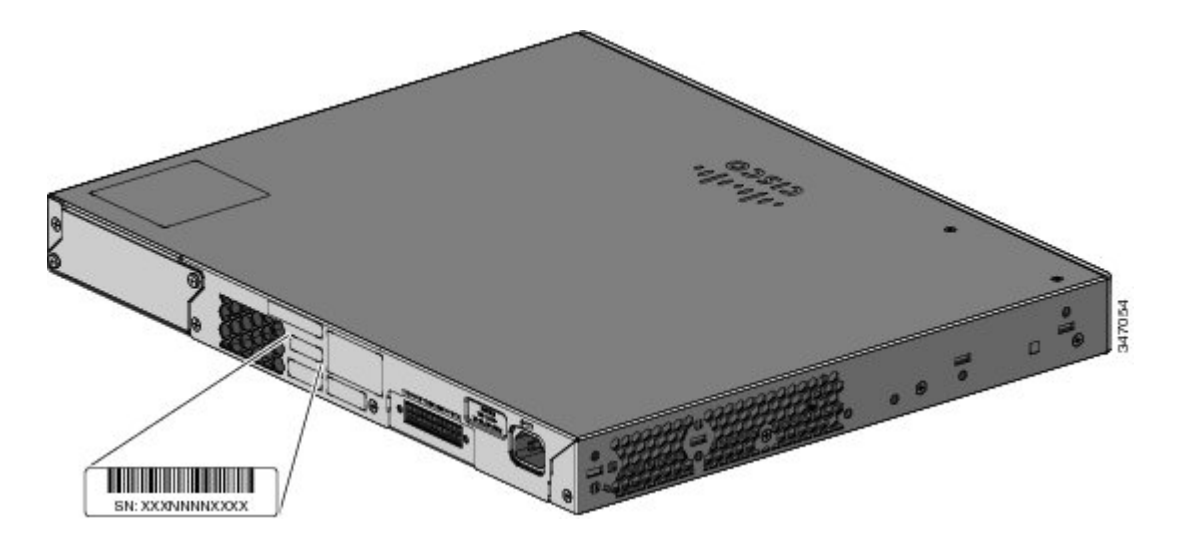

図 34: Catalyst 6800IA-48FPDR スイッチのシリアル番号の位置

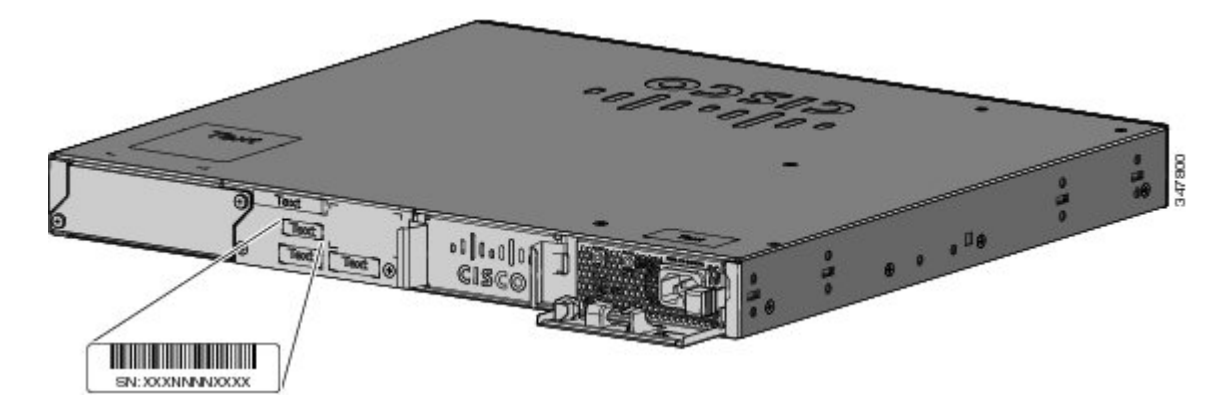

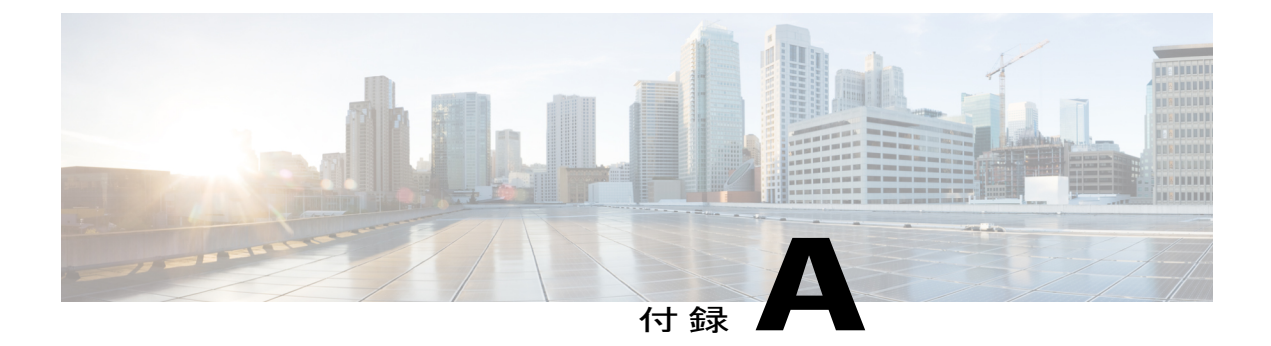

## 技術仕様

この付録の内容は、次のとおりです。

- 環境仕様, 61 ページ
- Catalyst 6800IA スイッチの仕様, 62 ページ

## 環境仕様

この表では、環境仕様について説明します。

#### 表 16:全スイッチの環境仕様

| 環境条件     |                                                 |
|----------|-------------------------------------------------|
| 動作温度     | 最大 5,000 フィート(1500 m)で -5 ~ 45°C(23 ~ 113°F)    |
| <u>6</u> | 最大 10,000 フィート(3000 m)で -5 ~ 40°C(23 ~ 104°F)   |
| 保管温度     | 最大 15,000 フィート(4500 m)で -40 ~ 70°C(-40 ~ 158°F) |
| 相対湿度     | 10~95% (結露しないこと)                                |
| 保管時の高度   | 最大 15,000 フィート(4500 m)                          |

6 コールドスタートの最低周囲温度は0°C (32°F)

#### 表 17: Catalyst 6800IA-48FPDR スイッチの AC 電源モジュールの環境および物理仕様

| 電力要件 |                                                  |
|------|--------------------------------------------------|
| 動作温度 | $-5 \sim 45^{\circ}$ C (23 $\sim 113^{\circ}$ F) |

| 保管温度 | $-40 \sim 70^{\circ}$ C ( $-40 \sim 158^{\circ}$ F)            |
|------|----------------------------------------------------------------|
| 相対湿度 | 10~95% (結露しないこと)                                               |
| 高度   | 最大 10,000 フィート(3,000 m)                                        |
| 重量   | PWR-C2-1025WAC: 3.4 ポンド (1.6 kg)                               |
| 寸法   | PWR-C2-1025WAC: 1.58 x 11.72 x 3.75 インチ (3.5 x 29.8 x 9.53 cm) |
|      | (注) 上記の寸法には、1.55 インチ (3.9 cm)の取手は含まれ<br>ていません。                 |

## Catalyst 6800IA スイッチの仕様

表 18: Catalyst 6800IA-48FPDR スイッチの物理仕様

| 物理寸法             |                                                  |
|------------------|--------------------------------------------------|
| 重量               | 11.3 ポンド (5.1 kg)                                |
|                  | (注) 重量には電源モジュールは含まれませ<br>ん。                      |
| 寸法(高さ x 奥行 x 幅 ) | 1.75 x 16.05 x 17.5 インチ (4.45 x 40.77 x 44.5 cm) |

#### 表 19: PWR-C2-1025WAC (Catalyst 6800IA-48FPDR スイッチ)の電力仕様

| 電力要件                   |                                         |
|------------------------|-----------------------------------------|
| 最大出力電力                 | 1025 W                                  |
| 入力電圧および周波数             | 1025 W、115 ~ 240 VAC、(オートレンジング)50-60 Hz |
| 入力電流                   | $12 \sim 6 \text{ A}$                   |
| 出力定格                   | +12 V(出力 20.83 A)、-54 V(出力 14.6 A)      |
| 入力 BTU 合計 <sup>7</sup> | 3801 BTU/時、1114 W                       |
| 合計出力 BTU               | 3497 BTU/時、1025 W                       |
<sup>7</sup> 合計入力 BTU と合計出力 BTU の定格は、電源に投入する入力電力、およびスイッチへの出力電力をそれぞれ意 味します。 BTU 定格は 1025 W 電源モジュールの 115 VAC に基づきます。

| 電力要件              |                                                  |
|-------------------|--------------------------------------------------|
| AC 入力電圧           | 9~4 A、50~60 Hz、100~240 VAC (オートレンジング)            |
| DC 入力電圧 RPS 2300  | +12 V (出力 4 A) 、-53 V (出力 15 A)                  |
| 消費電力 <sup>8</sup> | 149 W、508 BTU/時                                  |
| 電力定格 <sup>9</sup> | 0.89 kVA                                         |
| PoE+              | 各ポート最大 30 W、スイッチで最大 740 W                        |
| 物理寸法              |                                                  |
| 重量                | 12.9 ポンド (5.8 kg)                                |
| 寸法(高さx奥行x幅)       | 1.75 x 14.50 x 17.5 インチ (4.45 x 36.83 x 44.5 cm) |

| 表2 | 20 | : Catal | yst | 6800IA | 48FPD | スイ | ッチ | -の仕様 |
|----|----|---------|-----|--------|-------|----|----|------|
|----|----|---------|-----|--------|-------|----|----|------|

8 120 VAC 60 Hz において、スイッチ内部で消費される電力の消費電力値です。
9 スイッチの入力電力の電力定格値です。

#### 表 21: Catalyst 6800IA-48TD スイッチの仕様

| 電力要件               |                                                |
|--------------------|------------------------------------------------|
| AC 入力電圧            | 1~0.5 A、50~60 Hz、100~240 VAC(オートレンジング)         |
| DC 入力電圧 RPS 2300   | +12 V (出力 4 A) 、-53 V (出力 8 A)                 |
| 消費電力 10            | 47 W、161 BTU/時                                 |
| 電力定格 <sup>11</sup> | 0.049 kVA                                      |
| 物理寸法               |                                                |
| 重量                 | 9.6 ポンド (4.3 kg)                               |
| 寸法(高さ x 奥行 x 幅)    | 1.75 x 11 x 17.50 インチ (4.45 x 27.94 x 44.5 cm) |

10 120 VAC 60 Hz において、スイッチ内部で消費される電力の消費電力値です。

11 スイッチの入力電力の電力定格値です。

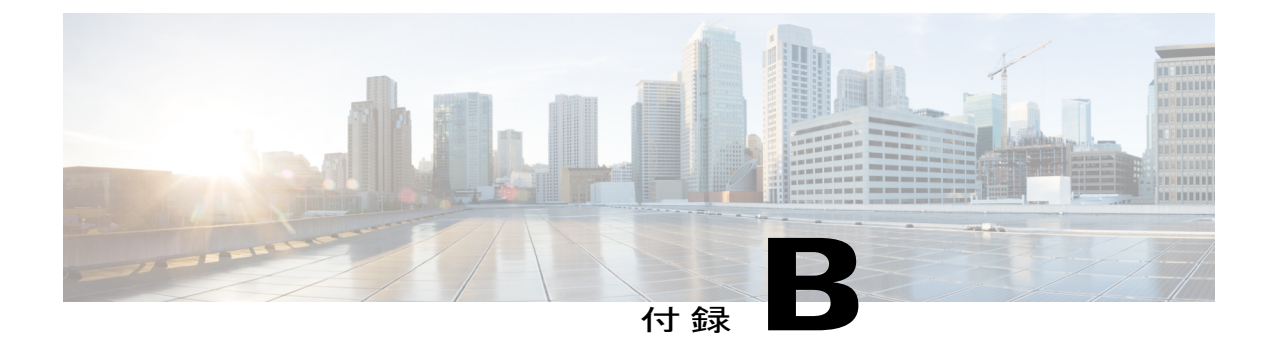

# コネクタおよびケーブルの仕様

この付録の内容は、次のとおりです。

- ・ コネクタの仕様, 65 ページ
- ケーブルおよびアダプタ, 67 ページ

## コネクタの仕様

### **10/100/1000** ポート(PoE を含む)

すべての 10/100/1000 ポートは、標準の RJ-45 コネクタとイーサネット ピン割り当てを使用します。

図 35: 10/100/1000 ポートのピン割り当て

| Pin | Label | 12345678 |
|-----|-------|----------|
| 1   | TP0+  |          |
| 2   | TPo-  |          |
| 3   | TP1+  |          |
| 4   | TP2+  |          |
| 5   | TP2-  |          |
| 6   | TP1-  |          |
| 7   | TP3+  |          |
| 8   | TP3-  |          |

### SFP モジュールのコネクタ

図 36: デュプレックス LC ケーブル コネクタ

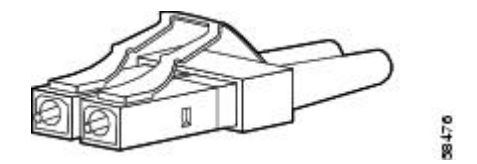

図 37:シンプレックス LC ケーブル コネクタ

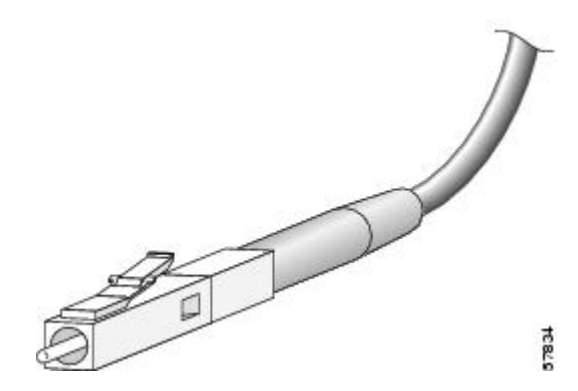

図 38: 銅線 SFP モジュールの RJ-45 コネクタ

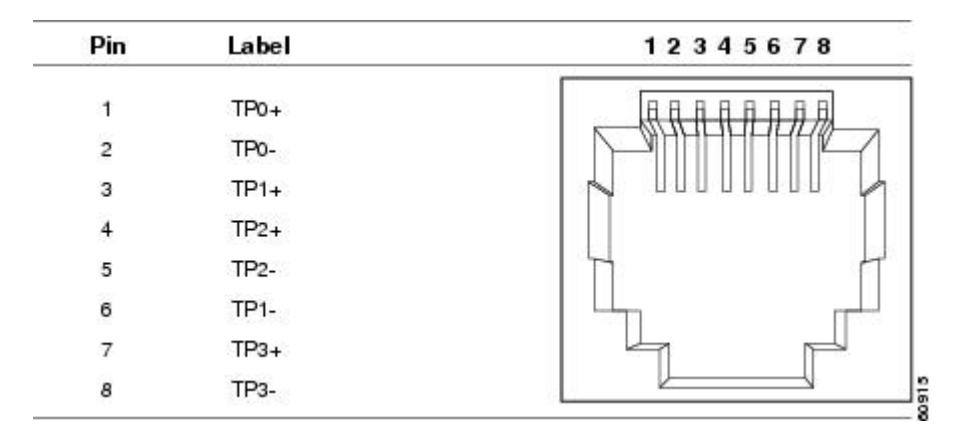

## ケーブルおよびアダプタ

### SFP モジュール ケーブル

ケーブル仕様の詳細については、『Cisco SFP and SFP+ Transceiver Module Installation Notes』を参照してください。

各ポートはケーブルの反対側の波長仕様と一致させる必要があります。また、ケーブルは規定の ケーブル長を超えないものとします。 銅線 1000BASE-T SFP モジュール トランシーバは、カテゴ リ5の標準4ツイストペア ケーブルを使用します。最大ケーブル長は 328 フィート(100 m)で す。

### ケーブルのピン割り当て

図 39:4ツイストペアストレート ケーブルの配線

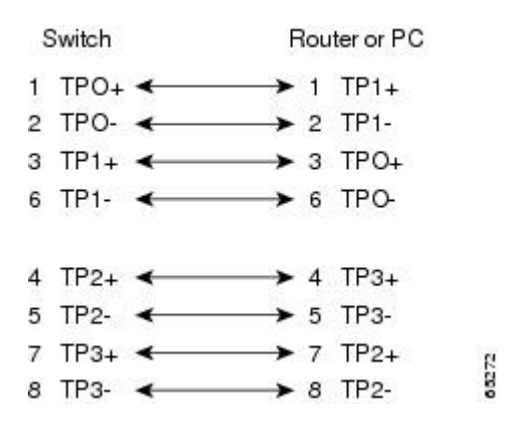

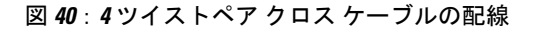

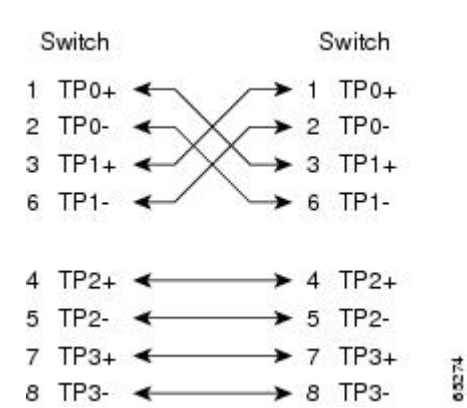

図 41:2対のツイストペア ストレート ケーブルの構造

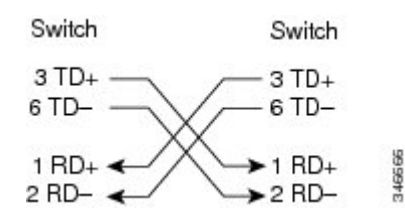

図 42:2対のツイストペア クロス ケーブルの構造

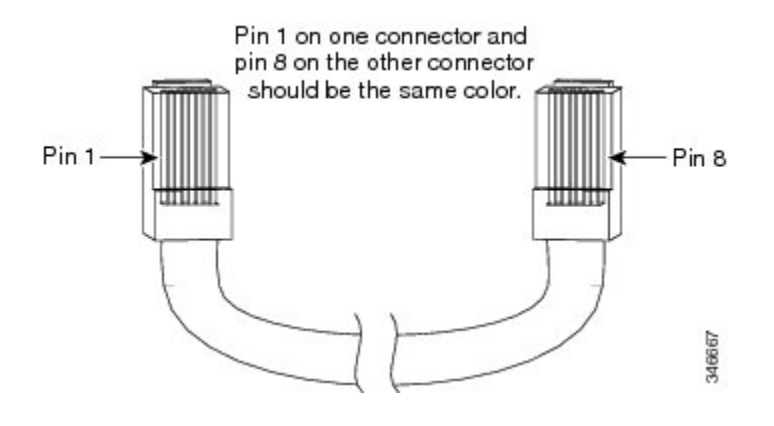

図 43: クロス ケーブルの識別

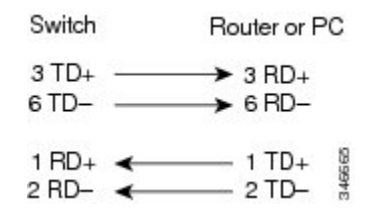

### コンソール ポート アダプタのピン割り当て

RS-232 コンソール ポートでは 8 ピン RJ-45 コネクタを使用します。 RJ-45/DB-9 アダプタ ケーブ ルを使用して、スイッチのコンソール ポートとコンソール PC を接続します。 スイッチのコン ソール ポートを端末に接続する場合は、RJ-45/DB-25 メス DTE アダプタが必要です。 このキット (部品番号 ACS-DSBUASYN=)をご注文ください。

| 表 22:DB-9 アダス | 『タを使用したコン | ソール ポート信号 |
|---------------|-----------|-----------|
|---------------|-----------|-----------|

| スイッチ コンソール ポート<br>( <b>DTE</b> ) | <b>RJ-45-to-DB-9</b> ターミナル アダプタ | コンソール デバイス |
|----------------------------------|---------------------------------|------------|
| 信号                               | DB-9 ピン                         | 信号         |
| RTS                              | 8                               | CTS        |
| DTR                              | 6                               | DSR        |
| TxD                              | 2                               | RxD        |
| GND                              | 5                               | GND        |
| GND                              | 5                               | GND        |
| RxD                              | 3                               | TxD        |
| DSR                              | 4                               | DTR        |

| スイッチ コンソール ポート<br>(DTE) | <b>RJ-45-to-DB-9</b> ターミナル アダプタ | コンソール デバイス |
|-------------------------|---------------------------------|------------|
| 信号                      | DB-9 ピン                         | 信号         |
| CTS                     | 7                               | RTS        |

#### 表 23: DB-25 アダプタを使用したコンソール ポート信号

| スイッチコンソールポート(DTE) | RJ-45-to-DB-25 ターミナル アダプタ | コンソール デバイス |
|-------------------|---------------------------|------------|
| 信号                | DB-25 ピン                  | 信号         |
| RTS               | 5                         | CTS        |
| DTR               | 6                         | DSR        |
| TxD               | 3                         | RxD        |
| GND               | 7                         | GND        |
| GND               | 7                         | GND        |
| RxD               | 2                         | TxD        |
| DSR               | 20                        | DTR        |
| CTS               | 4                         | RTS        |